**PROF.ING.GR.I PIPER CORNELIA** 

GHID PRACTIC PENTRU CREAREA UNEI BAZE DE DATE LA DIRIGENȚIE

**BACĂU 2013** 

ISBN 978-973-0-15045-2

## Contents

| Cap. 1. ARGUMENTUL                                          | 3  |
|-------------------------------------------------------------|----|
| Cap.2. REALIZAREA BAZEI DE DATE                             | 7  |
| 2.1. Generalități                                           | 7  |
| 2.2. Interfața grafică cu utilizatorul                      | 9  |
| 2.3. Lansarea în execuției și închiderea programului Access | 11 |
| 1.4. Crearea unei baze de date nouă                         | 13 |
| 2.5. Tabele - operații principale                           | 15 |
| 2.6. Relații între tabele                                   | 30 |
| 2.7. Formulare                                              | 33 |
| 2.8. Interogări                                             | 37 |
| 2.9. Rapoarte                                               | 42 |
| Cap. 3. CONCLUZII FINALE                                    | 52 |
| 3.1. Domeniul de utilizare                                  | 52 |
| 3.2. O bază de date cu informații la nivelul clasei a XIIa  | 52 |
| 4. BIBLIOGRAFIE                                             | 59 |

## Cap. 1. ARGUMENTUL

În acestă lucrare am realizat o prezentare succintă a modului de utilizare a aplicație Access, cu exemplificare prin crearea unei Baze de date cu informații despre colectivul unei clase de elevi.

Știută fiind utilizarea calculatorului în redactarea, înregistrarea și transmiterea datelor, consider că această aplicație poate fi folosită în munca la catedră de către profesorii-diriginți și nu numai. De asemenea tema ar putea fi îmbogățită (continuată) prin realizarea unor tabele, interogări complexe, rapoarte, formulare cu diferite situații : elevi transferați, elevi cu abandon școlar, elevi cu situații neîncheiate la diferite discipline, elevi cu corigențe, elevi cu medii scăzute la purtare pentru absente sau alte situații, elevi cu burse sociale, elevi navetiști, etc.

Lucrarea de față își propune crearea unei baze de date care să cuprindă mai multe tabele reunite într-o colecție ce beneficiază de mai multe facilități. Tabelele incluse într-o bază de date prezintă următoarele avantaje :

- Nume lungi pentru câmpuri și tabele;
- Titluri pentru câmpuri;
- Valori implicite pentru câmpuri;
- Formate de afişare;
- Chei de indexare primare;
- Relații persistente.

În orice activitate, indiferent de domeniul în care se desfășoară, există o latură informațională. Aceasta înseamnă că în cadul acestor activități se prelucrează informații, prelucrarea realizându-se într-o măsură tot mai mare cu ajutorul calculatorului.

Informațiile prelucrate cu ajutorul sistemelor de calcul se numesc date.

Datele trebuiesc stocate, organizate, prelucrate și regăsite. O dată se caracterizează printr-un **nume** care reprezintă identificatorul datei și un **tip** care reprezintă modul de memorare și prelucrare a datei.

Un ansamblu de date de același tip formează o colecție de date.

Între datele dintr-o colecție se pot stabili relații sau legături.

Dacă unei colecții de date i se asociază un mecanism de identificare (selectare) a datelor componente se obține o **structură de date**.

De ce o clasă de liceu? Pentru că la nivelul unei astfel de clase trebuiesc întocmite foarte multe tabele cu date de diferite tipuri :

- Date personale ( nume, prenume, domiciliul);
- Date școlare (medii, absențe, corigențe, situații neîncheate, burse, premii, transferați, cu abandon școlar);
- Date de examen ( atestat profesional, probe pentru examenul de bacalaureat);
- Date privind preocupările extrașcolare;
- Caracterizarea psihologică.

"**Datele** reprezintă așadar informații care fac obiectul prelucrării pe sistemele de calcul și pot fi:

- **Elementare** (numite și simple sau scalare) atunci când sunt indivizibile în raport cu prelucrările la care pot fi supuse.
- **Compuse** (numite și complexe) atunci când sunt alcătuite din mai multe date elementare, deci sunt la rândul lor divizibile în date mai simple."[1].

" O dată scalară se definește, din punct de vedere logic prin trei elemente: identificator, atribute și valori, iar din punct de vedere fizic corespunde unei anumite zone de memorie de o anumită valoare. Identificatorul este un simbol sau un nume care se asociază datei, pentru a o distinge de alte date sau tip de dată. Valorile datei se definesc printr-o proprietate care poate fi de tip întreg, real, text etc. Atributele precizează proprietăți ale datei și ele determină modul în care acesta va fi tratată în procesul de prelucrare."[2].

Această bază de date poate fi extinsă și cu tabele ce urmăresc traseul profesional al elevilor pentru a crea o imagine a eficienței curriculumului preuniversitar.

Access ca parte integrantă a pachetului Microsoft Office vine în completarea facilităților oferite de lucru cu foile de calcul tabelar, asigurând stocarea și prelucrarea unui volum foarte mare de date.

Avantajele folosirii bazelor de date Access, prin comparație cu foile de calcul tabelar constau în :

- 1. Organizarea datelor;
- 2. Restructurarea datelor în tabele relaționale;
- 3. Implementarea sistemului de relații;
- 4. Posibilitatea memorării oricărui tip de informație;

5. Folosirea eficientă a memoriei ;

6. Colaborarea cu alte aplicații;

7. Navigarea în rețeaua Internet.

O bază de date reprezintă un ansamblu de fișiere de date organizate în principal ca :

- tabele de date (table)

- formulare pentru introducerea datelor în tabele (form)

- interogări ( queries) simple (dintr-un tabel) sau complexe (din mai multe tabele)

- rapoarte (report), sinteze din datele tabelelor.

"Prin urmare, o *bază de date* se definește ca fiind un ansamblu de date elementare sau structurate, accesibile unei comunități de utilizatori. O definiție mai apropiată de reprezentarea fizică ar fi cea conform căreia o bază de date este un ansamblu de fișiere intercorelate, care conțin nucleul de date necesare unei aplicații informatice complexe."[1].

O bază de date permite extinderea cu mai multe tabele.

"Într-o bază de date sunt înregistrate date despre obiecte reale sau abstracte, dar și asocierile (relațiile) care se pot stabili între acestea. Spunem că între datele unei baze de date există o *interdependență logică*. Considerarea interdependențelor ce se pot stabili între colecțiile de date memorate într-o bază de date contribuie la asigurarea integrității funcționale a bazei de date."[1].

O tabelă reprezintă o structură în care se pot memora date de diferite tipuri care descriu elementele unei mulțimi. Datele pot fi puse în evidență în înregistrări (rânduri) și câmpuri (coloane).

În tabela **elevi** prezentată mai jos, o înregistrare conține informații despre un anumit elev, iar un câmp ( de exemplu<email>) conține informații de același tip pentru fiecare înregistrare.

| Home Create Exter | Table Tools Table Tools Datasheet                                          | Microsoft Acce                                                                                                    | ss                                                                                         |                                           | - = ×             |
|-------------------|----------------------------------------------------------------------------|----------------------------------------------------------------------------------------------------|--------------------------------------------------------------------------------------------|-------------------------------------------|-------------------|
| View Clipboard    | Calibri • 11 • E E E<br>B I U A • 2 • E • E                                | E E MI<br>→ E E MI<br>E E MI<br>E E MI<br>AII<br>Refresh<br>AII<br>AII<br>Refresh<br>AII<br>Refresh<br>AII<br>Refresh | v ∑ Totals<br>e ♥ Spelling<br>tte ~ ⊞ More ~<br>More ~<br>Sort & Filter ~<br>Sort & Filter | te to Switch<br>Form Windows ▼<br>Windows | sce<br>o ~<br>t ~ |
| Getain conter     | Security Warning Certain content in the database has been disabled Options |                                                                                                    |                                                                                            |                                           |                   |
| Tables 🔍 «        |                                                                            |                                                                                                    |                                                                                            |                                           |                   |
| 💷 elevi           |                                                                            |                                                                                                    |                                                                                            |                                           |                   |
| medii             | 💷 elevi                                                                    |                                                                                                    |                                                                                            |                                           | _ = X             |
| nr matricol       | ID - CNP - Nume                                                            | Prenume      nume parint                                                                                              | telefon - email -                                                                          | sex - adresa -                            | nationalita       |
|                   | ■ 1920313046254 Acatrinei                                                  | Ştefan Dănuț                                                                                                    | 03339808825 stefan ak92@yahoo.com                                                          | masculin Bacau                            | romana            |
|                   |                                                                            | Ionela Alina Valeriu                                                                                                  | 0234284852 nenapysy@yahoo.com                                                              | feminin Slobozia                          | romana            |
|                   | * 3 2920115046221 Birgu                                                    | Anca Vania                                                                                                    | 0758263509                                                                                 | feminin Bacau                             | romana            |
|                   | + 4 2920626046234 Bucataru                                                 | Corina Maria Liviu                                                                                                    | 0742820449 icz z3nooo@yahoo.com                                                            | feminin Bacau                             | romana            |
|                   |                                                                            | Diana Valentin                                                                                                    | 0755538529 dyanna pysycutza@@yahoo.co                                                      | n feminin Bacau                           | romana 🔳          |
|                   | € 6 192071904622C Bulai                                                    | Claudiu Catalir Paul                                                                                                  | 0234218902 bul cc@yahoo.com                                                                | masculin N.Balcescu                       | romana            |
|                   | + 7 2930501046234 Damian                                                   | Adina Vasile                                                                                                    | 0748685315                                                                                 | feminin Orbeni                            | romana            |
|                   |                                                                            | Nicusor Iulian                                                                                                    | 0762096275                                                                                 | masculin Stanisesti                       | romana            |
|                   | <ul> <li>9 1920310046248 Dram</li> </ul>                                   | Daniel Toni                                                                                                    | 0753121791 dany dram@yahoo.com                                                             | masculin Bacau                            | romana            |
|                   | ■ 10 2911224040398 Enache                                                  | Diana Gabriel                                                                                                    | 0740628557                                                                                 | feminin Bacau                             | romana            |
|                   |                                                                            | Gabriel Dumitru                                                                                                    | 0762278383 gaby shogun2006@yahoo.com                                                       | masculin Bacau                            | romana            |
|                   | ▪ 12 2920521046202 Mustiata                                                | Iuliana Eugen                                                                                                    | 0747477771 iulyana iuly92@yahoo.com                                                        | feminin Itesti                            | romana            |
|                   |                                                                            | Andrei Costel                                                                                                    | 0768661017 andrei andrei2002@yahoo.com                                                     | masculin Tatarasti                        | romana            |
|                   | 14 192021404621C Palade                                                    | Ionut Dan                                                                                                    | 0754302942 ionut sorik@yahoo.com                                                           | masculin Bacau                            | romana            |
|                   |                                                                            | Iulian Gica                                                                                                    | 0729002035 iuly 4 girls dragutz@yahoo.com                                                  | r masculin Luizi Calugara                 | romana            |
|                   | ■ 16 1920912046225 Pista                                                   | Emilian Lucian                                                                                                    | 0754617652 pistaemy@yahoo.com                                                              | masculin Galbeni                          | romana            |
|                   | 17 1921208046543 Sarbu                                                     | Codrin Octavian                                                                                                    | 0745165390 codrynn@yahoo.com                                                               | masculin Bacau                            | romana            |
|                   | ▪ 18 191122227169€ Simileanu                                               | Adrian Dumitru                                                                                                    | 0752280425 dj_simi2002@yahoo.com                                                           | masculin Bacau                            | romana            |
|                   | 19 2920501046228 Turcu                                                     | Roxana Vasile                                                                                                    | 0753554326 roxy 16@yahoo.com                                                               | feminin Bacau                             | romana            |
|                   | 20 1920611450035 Tuca                                                      | Iulian Costel                                                                                                    | 0756299090 pgt gaby@yahoo.com                                                              | masculin Bacau                            | romana            |
|                   | F 21 1911130040395 Vicol                                                   | Sahin Gahriel                                                                                                    | 07539///515 just 1zd91@vahoo.com                                                           | macculin Racau                            | romana            |
| Datash est View   |                                                                            |                                                                                                    |                                                                                            |                                           |                   |
| Datastieet view   |                                                                            | L a                                                                                                    | Ins. Ins.                                                                                  |                                           |                   |
| 🝠 start 🛛 🙆 🖪     | 😅 Yahoo! Messenger 🛛 🕹 (1 unread) - piper                                  | cori 🛛 👜 lucrare de disertatie                                                                                        | 🧧 ucrare disertatie cor 🔁 facultate                                                        |                                           | 20:51             |
| ی 🖸 😜             | 💯 Microsoft Access                                                         |                                                                                                    |                                                                                            |                                           | 04.02.2012        |

Crearea unei tabele se realizează în două etape:

- În prima etapă se stabilește structura tabelei, specificându-se numele câmpurilor, lungimile acestora, precum și tipul informațiilor care vor fi introduse în fiecare câmp;
- În a doua etapă se încarcă efectiv informațiile în tabelă.

Deși modul de abordare poate nu se ridică la cel mai înalt nivel din punctul de vedere al aplicațiilor bazelor de date actuale trebuie avut în vedere faptul că lucrarea se adresează în primul rând celor implicați în activitatea de învățământ preuniversitar: profesorilor - diriginți.

Ceea ce s-a dorit în primul rând de la această aplicație a fost obținerea rapidă și cât mai exactă a unei baze de date astfel încât acesta să poată fi folosită mai departe în alte tipuri de probleme care necesită acest lucru.

Știută fiind utilizarea calculatorului în întocmirea diferitelor situații școlare, consider că această aplicație poate fi folosită în munca la catedră de către profesorii-diriginți și nu numai. De asemenea tema ar putea fi continuată prin realizarea unor tabele, formulare, interogări și rapoarte referitoare la evoluția profesională a elevilor după terminarea liceului etc.

## Cap.2. REALIZAREA BAZEI DE DATE

#### 2.1. Generalități

Pentru realizarea unei baze de date am ales programul **Access** ce face parte din sistemul de operare *Windows XP Profesional* oferit de firma Microsoft și face parte din familia Windows, dintre care amintim Windows 95, Windows Me, Windows 2000.

Windows XP Professional este produsul unei combinații între caracteristicile de securitate, stabilitate și lucru în rețea, din Windows 2000 și caracteristicile multimedia și de divertisment din Windows Me. Astfel că Windows XP Professional poate înlocui atât Windows 2000 cât și windows 9X pentru sistemele desktop. Windows XP Professional oferă o interfață grafică inteligentă, adaptabilă către utilizator și o concepție modulară orientată spre obiecte (fișier, director).

Windows XP Professional oferă următoarele facilități :

- scurtează timpul de pornire prin folosirea unei tehnici numită preîncărcare;
- după încărcarea sistemului, meniul *Start* sfișează cele mai folosite programe;
- programe de tip "expert" (wizard) care simplifică operații frecvente : imprimarea fotografiilor, copierea lor pe unități de CD, etc.
- noi sugestii de asistență (Help) sub formă de liste care oferă informații despre o acțiune în curs;
- *Internet Explorer 6.0*, un navigator pe rețeaua *Internet*, o versiune îmbunătățită;
- Permite tehnica de "glisare şi fixare" (drag and drop) a obiectelor (director, fişier) cu ajutorul mouse-ului (dispozitiv periferic de intrare);
- Oferă mai multă stabilitate, care provine din folosirea simultană a mai multor programe (multitasking preemptiv), ceea ce presupune planificarea

procesorului pe niveluri de prioritate, pentru fiecare program lansat și permite utilizatorului lansarea unei noi operații simultan cu execuția alteia.

Mediul de program Access se poate folosi pe orice calculator cu următoarele cerințe minime:

- sistem de operare Windows
- "microprocesor INTEL Pentium cu următoarele caracteristici:
  - o gama frecvențelor maxime : 450 MHz;
  - o dimensiunea regiștrilor : 32 biți;
  - o magistrala de date externă : 64 biți;
  - o magistrala memoriei : 32biți
  - o memorie maximă : 4Gb
  - memorie cache încorporată : 8Kb pentru instrucțiuni şi 8Kb pentru date la primele tipuri, ajungând la 2Mb în prezent,
  - coprocesor matematic cu unitate de calcul în virgulă mobilă (FPU) inclusă."[3].
- hard disk-ul de capacitate cuprinsă între 10Mb și 260 GB (80 GB)
- memorie RAM de 256; 1024MB
- CD ROM
- monitor CRT(cu tub catodic) sau LCD ( cristale lichide)
- mouse.

La instalarea sistemului de operare Windows, acesta înlocuiește versiunea DOS a sistemului vechi cu una mai nouă, compatibilă cu sistemul Windows instalat.

Lansarea sistemului de operare Windows nu poate fi făcută decât dacă se inițializează calculatorul prin apăsarea butonului RESET și se reîncarcă sistemul de operare.

## 2.2. Interfața grafică cu utilizatorul

Interfața grafică cu utilizatorul (**GUI**= Graphical User Interface) a devenit o componentă dominantă a sistemelor de operare ale microcalculatoarelor(Windows). GUI folosește în locul comenzilor : **ferestre**, **pictograme** (iconuri), **meniuri** și **cursorul grafic** ( mouse).

**Ferestrele ( windows)** sunt zone ale ecranului în care se pot desfășura activități legate de introducerea datelor și afișarea rezultatelor pentru aplicațiile utilizatorilor.

**Pictogramele (icons)** sunt mici desene ce reprezintă sugestiv comenzi, fișiere sau aplicații ce pot fi activate cu ajutorul mouse-ului.

**Meniurile**, care conțin comenzile pe care le pot executa aplicațiile sistem sau utilizator.

**Cursorul grafic**, care poate lua diferite forme (săgeată, clepsidră, etc.) în funcție de natura activității desfășurate de sistemul de operare sau aplicație.

**Desktop-ul**, care desemnează porțiuni din ecran pe care sunt rezidente pictogramele și meniul sistemului de operare.

"După lansarea în execuție a sistemului de operare, pe ecran apar o serie de reprezentări sugestive numite pictograme, aranjate în funcție de opțiunile furnizate la instalarea sistemului."[4].

O parte din acestea sunt:

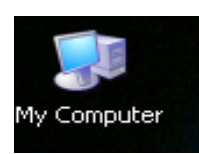

- configurația calculatorului la care se lucrează

My computer conține unitatea de memorie externă :

- unitatea floppy A:;
- hard disk C: ; D: ;
- unitatea CD-ROM E:;

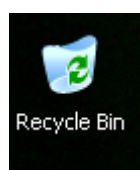

- depozitarea fișierelor și dosarelor care se șterg

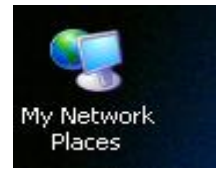

- locurile mele din rețea

Mai apar o serie de pictograme care sunt specifice anumitor aplicații instalate în sistem, iar în partea de jos a ecranului apare bara de TASK-uri (TASK BAR). E are trei componente de bază :

- meniul START;
- lista TASK- urilor;
- zona SETTING

| 🐉 start | 0000    | " 🛛 🖉 lucrare disertatie cor | 🔞 lucrare de disertatie | 🚞 dsertatie | y untitled - Paint |      | 1 | 4:22 PM  |
|---------|---------|------------------------------|-------------------------|-------------|--------------------|------|---|----------|
|         | # 9 8 K |                              |                         |             |                    | C1 ( |   | 2/7/2012 |

Windows XP oferă posibilitatea accesului la programe, prin intermediul butonului **Start** sau prin alte modalități.

- **PROGRAMS** : o listă cu toate aplicațiile instalate pe calculatorul respectiv.
- **DOCUMENTS** : permite selectarea unui document care a fost deschis anterior.
- **SETTINGS** (setare parametri) : permite modificarea de către utilizator a unor parametri ai meniului Windows și, de asemenea, accesul la fereastra de control pentru efectuarea diverselor operații de instalare sau dezinstalare a unor programe sau echipamente periferice. De asemenea, permite accesul la configurarea imprimantelor și a parametrilor barei de task-uri.
- **SEARCH :** se utilizează pentru a specifica diverse criterii pentru căutarea unui fișier/director (după nume, locație, data modificării, dimensiune și conținut) sau calculator (pentru calculatoarele legate într-o rețea de calculatoare).

- **HELP :** deschide o fereastră principală de ajutor a utilizatorului și caută orice informație de care are el nevoie. Permite și executarea de mici exemple.
- **RUN** (rulare): se utilizează pentru lansarea în execuție a unei aplicații.
- **SHUT DOWN** (închidere): se utilizează pentru a închide sesiunea de lucru, oferind mai multe posibilități:
  - 1. *Turm Off* oprirea calculatorului
  - 2. *Restart* repornire
  - 3. Stand By pauză, în așteptare.

Soft-ul de aplicații cuprinde:

- fișierul word procesor de texte cu extensia .doc
- fișierul excel de calcul tabelar cu extensia .xls
- fișierul power point de prezentări profesionale cu extensia .ppt
- fișierul **access** sistem de gestionare a bazelor de date cu extensia .mdb
- fișierul paint editor de imagini pe biți cu extensia .bmp
- poze cu extensia .jpg sau .gif

## 2.3. Lansarea în execuției și închiderea programului Access

#### Lansarea în execuție:

- START ALL PROGRAMS MICROSOFT ACCESS.
- Dacă pe ecran există o pictogramă sub care scrie Microsoft Access se poate porni aplicația printr-un dublu clic pe această iconiță.

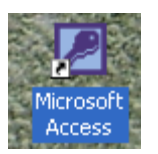

## Închiderea programului:

- File Exit
- Clic pe meniul de control 🖉 Close

- ALT + SPACE este activat meniul de control de unde se alege opțiunea Close
- 🗵
- **ALT** + **F4**

## Deschiderea unei baze de date existente

Pentru a deschide o bază de date existentă se poate alege una din următoarele posibilități:

## Metoda 1

Dacă aplicația Microsoft Access este deschisă:

- File Open
- apăsăm pe pictograma existentă în bara de instrumente
   instrumente
- CTRL + O

Se va deschide fereastra Deschidere (Open) în care se va specifica:

- Unitatea și folderul în care a fost salvată baza de date (prin deschiderea listei combinate *Privire în*)
- Numele bazei de date pe care dorim s-o deschide
- Tipul (formatul )bazei de date care se deschide alegem calea unde se află baza de date

Obs. Extensia unei baze de date Access este mdb.

| = | <u>F</u> ile | Edit        | <u>V</u> iew | Insert |
|---|--------------|-------------|--------------|--------|
|   | Ľ            | <u>N</u> ew |              | Ctrl+N |
| I | 2            | Open        |              | Ctrl+O |

| Deschidere       |                                                                        | ? 🗙   |
|------------------|------------------------------------------------------------------------|-------|
| Look <u>i</u> n: | 💼 disertatie 💽 🖕 🔹 🛍 🖉 🗮 🛪 Tools 🛪                                     |       |
| History          | baze de date<br>clasa .mdb<br>Lab_2006.mdb<br>PIPER.mdb                |       |
| My Documents     |                                                                        |       |
| Desktop          |                                                                        |       |
| *<br>Favorites   |                                                                        |       |
|                  |                                                                        |       |
| My Network       |                                                                        | ere 🔻 |
| Places           | Files of type: Microsoft Access (*.mdb;*.adp;*.mda;*.mde;*.ade)  Cance |       |

Numele bazei de date

Deschiderea se realizează astfel :

- a) printr-un dublu clic pe **numele** bazei de date;
- b) printr-un clic pe numele bazei de date după care se apasă butonul Deschidere.

# Metoda 2

În partea de jos a meniului **File**, există în ordinea folosirii, ultimele fișiere accesate. Printr-un clic pe numele celui dorit se va deschide fișierul respectiv.

# 1.4. Crearea unei baze de date nouă

Se accesează aplicația Access și crearea unei noi baze de date se poate realiza astfel:

## Pasul I

• File - New

| Eişier | <u>E</u> ditare | <u>V</u> izualizare | <u>I</u> nserare |
|--------|-----------------|---------------------|------------------|
| D N    | o <u>u</u>      | C                   | itrl+N           |
|        |                 |                     | 4.0              |

- printr-un dublu clic pe simbolul <sup>1</sup> din bara de instrumente;
- CTRL + N

## Pasul II

În urma acestei acțiuni, lângă marginea din dreapta ecranului se afișează panoul de activitate (taskbar), în care se va efectua un clic pe comanda **Bază de date necompletată (Blank Database)** 

| Nou |                                   |
|-----|-----------------------------------|
| 2   | Bază de date necompletată         |
| 2   | Pagină de acces la date necomplet |
| 25  | Proiect (date existente)          |
| Ø   | Proiect (date noi)                |
|     |                                   |

## Pasul III

Se afișează fereastra de dialog cu numele **Fișier nou bază de date (File New Database)** specializată în crearea bazelor de date noi, în care vom stabili:

- Unitatea și folderul în care se va crea baza de date (în câmpul Salvare în (Save in))
- Numele bazei de date (în câmpul Nume fișier (File name))
- **Tipul bazei de date** care se realizează prin selectarea din lista combinată (**Tip fișier (Save as type**))

| Fişier nou baz                     | ă de date             |              |             |       |            |          |             |          |   |                  | ? 🔀            |
|------------------------------------|-----------------------|--------------|-------------|-------|------------|----------|-------------|----------|---|------------------|----------------|
| Save <u>i</u> n:                   | 🚞 disertatie          |              |             | -     | <b>←</b> - | <b>E</b> | $\otimes$ × | <b>*</b> | · | Too <u>l</u> s 🕶 |                |
| History<br>My Documents<br>Desktop | Lab_2006.r            | ndb          |             |       |            |          |             |          |   |                  |                |
|                                    | File <u>n</u> ame:    | bd1.mdb      |             |       |            |          |             |          | • |                  | <u>C</u> reare |
|                                    | Save as <u>t</u> ype: | Baze de date | Microsoft A | ccess | (*.md      | ь)       |             |          | • |                  | Cancel         |

#### Salvarea unei baze de date

Când se creează o bază de date, ea este salvată automat când i se stabilește numele. După fiecare modificare a structurii unui tabel, formular sau alt tip obiect, programul Access nu permite închiderea obiectului sau a bazei de date fără lansarea în execuției a operației de salvare. Astfel pe ecran se va afișa întotdeauna o fereastră de avertisment care cere confirmarea utilizatorului privind efectuarea operației de salvare. Pentru realizarea operației de salvare se dă comanda **Yes**. În marea majoritate a cazurilor (de exemplu în procesul de introducere a noilor articole într-un tabel) modificările se salvează automat. Acesta este motivul pentru care comenzile de salvare **Save** și **Save As** sunt aproape tot timpul dezactivate.

#### Salvarea un fișier Access

- File Save
- CTRL + S
- se apasă

pictograma ce se află pe bara de instrumente

#### Afișarea /ascunderea barelor de instrumente

Barele de instrumente se pot afişa/ascunde astfel:

**View – Toolbars** – se afişează un meniu cu numele barelor de instrumente accesibile programului de gestiune a bazelor de date. Numele barelor afişate pe ecran sunt precedate de caracterul de bifare.

Pentru afișarea unei bare se execută un clic pe numele barei dorite.

Pentru a ascunde o bară deja afișată se aplică un clic pe numele barei.

#### 2.5. Tabele - operații principale

#### 1. CREAREA ȘI SALVAREA UNUI TABEL

- ◆ Se deschide programul Microsoft Access Fișier Nou
- → din partea dreaptă a ecranului de alege opțiunea Bază de date necompletată

se salvează baza de date cu un nume şi se alege locația unde vrem să salvăm baza de date şi se va deschide fereastra de mai jos din care alegem modul de realizare a unui table.

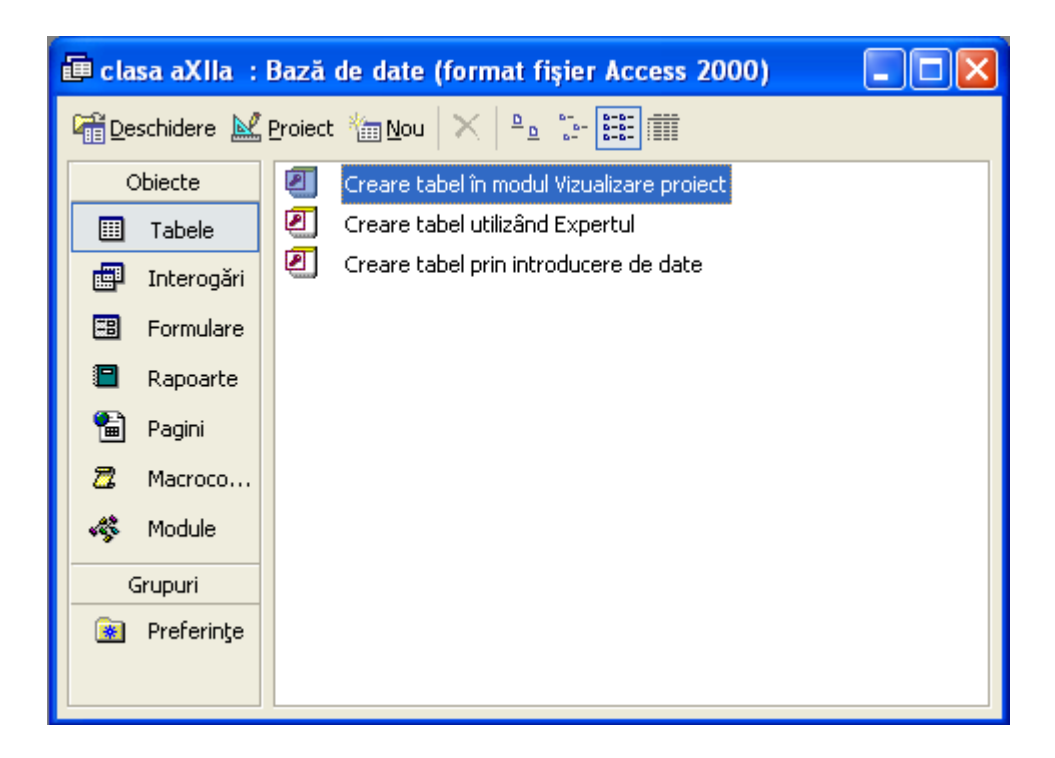

Un tabel poate fi creat prin următoarele moduri:

- 1. Creare tabel prin modul Vizualizare proiect
- 2. Creare tabel utilizând Expertul
- 3. Creare tabel prin introducere de date

#### CREAREA TABELULUI PRIN MODUL VIZUALIZARE PROIECT

- Se selectează butonul Tabele (Tables) iar în fereastra afișată se execută dublu clic pe opțiunea Creare tabel în modul Vizualizare proiect (Create table in Design View).
- ➡ Se va afişa fereastra de proiectare a tabelului .

| A Microsoft Accord            |                                         |                                     |                                                  |   |
|-------------------------------|-----------------------------------------|-------------------------------------|--------------------------------------------------|---|
| MICTOSOTT ACCESS              |                                         |                                     |                                                  |   |
| <u> </u>                      | re <u>I</u> nserare Instr <u>u</u> ment | e Fe <u>r</u> eastră <u>Aj</u> utor | Tastați o întrebare                              |   |
| 🖩 🛛 🔚 🔁 🖾                     | 💱   X 🖻 💼   🗠 -                         | ○ - 8 19 3• 3• 6                    | P 🖄 🗇 \land • 🛛 🖓 🗸                              |   |
| I Tabel1 : Tabel              |                                         |                                     |                                                  | × |
| Nume câmp                     | Tip de date                             |                                     | Descriere                                        | ~ |
|                               | Text 🗾                                  |                                     |                                                  |   |
|                               |                                         |                                     |                                                  |   |
|                               |                                         |                                     |                                                  | - |
|                               |                                         |                                     |                                                  |   |
|                               |                                         |                                     |                                                  |   |
|                               |                                         | Proprietăți câmpuri                 |                                                  |   |
| General Listă de              | ontiuni                                 |                                     |                                                  | _ |
| Dimensiune câmp               | 50                                      | 1                                   |                                                  |   |
| Format                        |                                         |                                     |                                                  |   |
| Mască intrare                 |                                         |                                     |                                                  |   |
| Legendă                       |                                         |                                     |                                                  |   |
| Valoare implicită             |                                         |                                     | The dials date determine State development and   |   |
| Regulă de validare            |                                         |                                     | utilizatorii le not denozita în câmp. Anăsati E1 |   |
| Text de validare              |                                         |                                     | pentru ajutor privind tipurile de date.          |   |
| Obligatoriu                   | Nu                                      |                                     |                                                  |   |
| Se permite lungime zero       | Se permite lungime zero Da              |                                     |                                                  |   |
| Indexat<br>Comprosio Unicod   | Indexat Da (Cu dubluri)                 |                                     |                                                  |   |
| IME Mode                      | ua<br>Fără control                      |                                     |                                                  |   |
| IME Sentence Mode             | Fără                                    |                                     |                                                  |   |
|                               |                                         |                                     |                                                  | - |
| <                             |                                         | Ш                                   |                                                  | > |
| Vizualizare proiect. F6 = Cor | mutare subferestre. F1 = A              | jutor.                              | NUM                                              |   |

Acestă fereastră conține:

- 1. bara de titlu în care apare numele implicit al tabelului Tabel1 (Table1)
- 2. o bară care conține trei butoane: Nume câmp (Field Name)
  - Tip de date (Data Type)
  - Descriere (Description)
- 3. O subfereastră numită **Proprietățile câmpurilor** (**Field Properties**). În partea dreaptă se afișează un ajutor care se adaptează la situația actuală.
- 4. Cursorul de text apare în prima celulă liberă a coloanei Numele câmpului (Field Name)

# Observații

În celula liberă a coloanei **Nume câmp** (**Field Name**) se tastează numele câmpului. Lungimea maximă a unui nume de câmp este 64 de caractere. Pot fi utilizate litere (minuscule, majuscule, între care nu se fac distincție în prelucrare), cifre, spații și diferite caractere speciale, cu excepția : punctului, semnului de exclamare, accentul grav și paranteze pătrate. După introducerea numelui câmpului se trece în coloana **Tip de date (Data Type)** prin tasta **TAB** sau cu ajutorul săgeților sau printr-un clic în câmpul dorit.

Conținutul celulei **Tip de date (Data Type)** se transformă implicit în tip de date *Text*. În partea dreaptă a celulei apare o săgeată care indică existența unei liste care conține toate tipurile de date admise de programul Access după care printr-un clic se selectează tipul dorit. Tipurile cele mai uzuale sunt: Text, Număr (Number), Dată/Oră (Date/Time), Monedă (Currency), Autonumerotare (AutoNumber), Da/Nu (Yes/No).

| Tip dată                    | Caracteristici                                                                                                    |
|-----------------------------|----------------------------------------------------------------------------------------------------|
| Text                        | pentru șiruri de maxim 255 caractere                                                                                                    |
| Memo                        | pentru șiruri cu lungime mai mare decât<br>65536 caractere.                                                                                                    |
| Number (Numeric)            | pentru numere întregi sau cu zecimale.                                                                                                    |
| Date/Time (Dată/Oră)        | pentru date calendaristice.                                                                                                    |
| Currency (Monedă)           | pentru valori monetare. Se folosește<br>pentru a evita rotunjirea în timpul<br>calculelor. Oferă o precizie de 15 cifre la<br>întregi și 4 la zecimale.            |
| Autonumber (Autonumerotare) | pentru serii incrementate automat cu 1<br>sau cu valori aleatoare. De obicei se<br>folosește pentru cheia principală a<br>tabelei.                                 |
| Yes/No (Da/Nu)              | pentru datele logice.                                                                                                    |
| OLE Object (Obiect OLE)     | pentru legarea/încorporarea obiectelor<br>prin mecanismul OLE: documente<br>Word, imagini, fișiere de sunet, tabele în<br>Excel, fișiere create în alte aplicații. |
| Hyperlink                   | pentru reținerea adreselor URL (a unor                                                                                                    |

|                                | pagini web).                                                                                                    |
|--------------------------------|----------------------------------------------------------------------------------------------------|
| Lookup Wizard (Expert căutare) | se utilizează pentru a crea un câmp care<br>să permită selectarea valorilor posibile la<br>popularea cu date a tabelei. |

• În coloana **Descriere (Description)** se introduce o scurtă descriere a informației care va fi memorată în câmpul actual. Este recomandată completarea celulei de descriere deși este opțional.

• Dacă este cazul, cu ajutorul subferestrei **Proprietățile câmpurilor** (**Field Properties**) de obicei se configurează proprietățile Dimensiune câmp (Field Size) și Format.

| Proprietate                          | Efect                                                                                                    |
|--------------------------------------|----------------------------------------------------------------------------------------------------|
| Field size (dimensiune câmp)         | permite fixarea mărimii zonei alocate coloanei.                                                                              |
| Format                               | determină modul în care putem afișa câmpul.                                                                                  |
| Input Mask (Mască intrare)           | permite introducerea unui șablon care să<br>controleze modul de introducere a<br>datelor.                                    |
| Decimal Places (Zecimale)            | precizarea numărului de zecimale.                                                                                            |
| Caption (Legendă)                    | denumirea sub care va apărea coloana în<br>formularele sau rapoartele utilizator.<br>Implicit este trecut numele câmpului.   |
| Default Value (Valoare implicită)    | permite precizarea valorii inițiale în câmpul respectiv pentru un nou articol.                                               |
| Validation Rule (Regulă de validare) | permite specificarea unei reguli de<br>validare, o condiție pusă asupra valorii<br>introduse pentru a fi acceptată în tabel. |

| Validation Text (Text de validare)           | specifică mesajul afișat în cazul introducerii unei valori eronate în câmp.                                            |  |  |  |  |
|----------------------------------------------|----------------------------------------------------------------------------------------------------|--|--|--|--|
| Required (Obligatoriu)                       | specifică acceptarea sau respingerea valorilor nule în coloană.                                                        |  |  |  |  |
| Allow Zero Length (Se permite lungimea zero) | permite sau nu tratarea unui șir de<br>lungime zero drept valoare validă. Se<br>folosește pentru tipul Text sau Memo.  |  |  |  |  |
| Indexed (Indexat)                            | indică prezența sau absența unui index pentru coloană.                                                                 |  |  |  |  |
| New Value (Valoare nouă)                     | este proprietate a tipului Autonumber și<br>arată cum va fi generată noua valoare:<br>prin incrementare sau aleatoriu. |  |  |  |  |

• Pentru completarea altor câmpuri se vor repeta pașii precedenți.

• Se stabilește **cheia primară** a tabelului. Valorile depuse într-un câmp cu atributul de cheie primară permit **identificarea unică a articolelor** din tabel. În acest scop se efectuează un clic pe numele câmpului care va fi cheia primară și:

- se acționează butonul de comandă Cheie Primară (Primary Key) de pe bara de instrumente
- Editare (Edit)- Cheie Primară (Primary Key)
- clic dreapta Cheie primară
- Se salvează tabelul
  - prin acționarea butonului 📕 de pe bara de instrumente
  - Fișier (File) Savare (Save).

În fereastra de dialog **Table Name** se introduce numele tabelului, tabelul astfel salvat încă nu conține nici un articol (a fost salvată doar structura tabelului).

• Pentru introducerea de informații în tabelul salvat se comută în modul de vizualizare de tip foaie de date:

- Vizualizare (View) Foaie de lucru (Datasheet View)
- Butonul **Deschidere** aflat în fereastra *Baze de date*

Programul Access pune la dispoziția utilizatorului două moduri de vizualizare:

- **modul de vizualizare de tip proiect** Vizualizare (View) Vizualizare în mod proiectare (Design View).
- modul de vizualizare de tip foaie de date Vizualizare (View) Foaie de lucru (Datasheet View).

#### Configurarea proprietăților – dimensiunea câmpului (Field Size)

În cazul câmpurilor de tip **text**, propritatea dimensiunea câmpului (Field Size) stabilește numărul maxim de caractere care pot fi introduse în câmpul respectiv. **Valoarea implicită** a acestei proprietăți este egală cu **20**, iar valoarea **maximă** este **255**.

În cazul câmpurilor de tip **număr**, propritatea dimensiunea câmpului (Field Size) stabilește domeniul de valori numerice care pot fi memorate în câmpul respectiv. Această proprietate este configurată de obicei cu valorile: **Octet (Byte)**, **Întreg (Integer), Întreg Lung (Long Integer), Simplă precizie (Single) și Dublă precizie (Double). Valoarea implicită** este **Long Integer**. Domeniile corespunzătoare acestor valori sunt următoarele:

Octet (Byte): Numerele întregi din intervalul [0,255]

Întreg (Integer): Numerele întregi din intervalul [-32768, 32767]

Întreg Lung (Long Integer): Numerele întregi din intervalul [-2147483648, 2147483647]

Simplă precizie (Single): Numere cu zecimale, din intervalul [-3,4\*10<sup>38</sup>, 3,4\*10<sup>38</sup>]

**Dublă precizie (Double):** Numere cu zecimale, din intervalul [-1,7\*10<sup>308</sup>, 1,7\*10<sup>308</sup>]

#### Configurarea proprietăților Format.

În cazul datelor de tip Număr (Number), Dată/Oră (Date/Time), Monedă (Currency) proprietatea Format stabilește modul în care programul Access va afișa (formata) informațiile introduse în câmp. Această proprietate se referă numai la **modul de afișare a datei**, *nu și modul de memorare* al ei. Formatele de afișare depind de tipul câmpului.

#### Observație

Dacă se dorește introducerea unui număr real într-un câmp trebuie ca din fereastra : proprietățile câmpului să se facă următoarele precizări:

Dimensiune câmp: Dublă precizie sau simplă precizie

# Zecimale: 2

# Adăugarea articolelor noi într-un tabel

- În fereastra de baze de date se efectuează clic pe butonul
- Se execută dublu clic pe numele tabelului (sau clic pe numele tabelului și se execută clic pe butonul Deschidere sau Vizualizare (View) Foaie de lucru (Datasheet View) )
- Se introduc datele

**Obs**. Trecerea de la un câmp la altul se poate face cu tasta **TAB**, cu săgețile sau cu ajutorul mouse-ului.

# Navigarea între articolele unui tabel

Butoanele barei de navigare, situată în partea inferioară a ferestrei de vizualizare tip foaie de date a unui tabel, permite o deplasare rapidă între articolele tabelului respectiv.

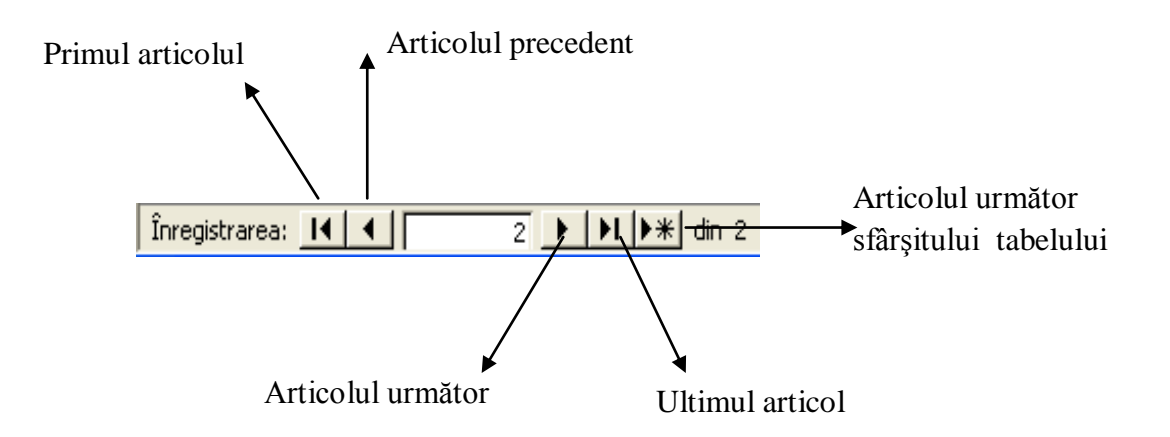

# Ştergerea articolelor unui tabel

- Se selectează înregistrarea

- Clic dreapta pe selecție – Ștergere Înregistrare sau Editare – Ștergere înregistrare

- se afișează o fereastră în care se cere validarea acțiunii de ștergere.

## Adăugarea unui câmp nou unui tabel existent

- Se afișează tabelul în modulul de vizualizare **Tip Proiect**
- Se selectează linia de câmp înaintea căruia se adaugă noul câmp
- Se efectuează clic pe Inserare Rând (Insert Rows) sau din meniul Inserare Rânduri (Insert Rows) sau clic dreapta și se alege opțiunea
   Inserare Rând
- Se creează o nou linie în care se defineşte numele, tipul şi descrierea câmpului
- Se salvează informațiile (Ctrl+S sau butonul Save ).

## Ştergerea datelor memorate într-un câmp al unui articol

- Se poziționează cursorul în celula care se dorește ștearsă
- Ștergerea caracterelor aflate în fața cursorului se va face cu tasta Backspace iar celor aflate după cursor se va face cu Delete.

Pentru anularea modificărilor efectuate în câmpul actual se va apăsa tasta ESC.

## Utilizarea comenzii Undo

Anularea comenzilor se poate face cu ajutorul comenzii Undo din Edit sau prin activarea butonului aflat pe bara Foaie de date table.

## Ştergerea unui tabel

- Se deschide fereastra bazei de <u>date</u>
- Se efectuează clic pe butonul Tabele
- Se selectează tabelul care vrem să-l ştergem
- Editare Delete sau se activează butonul
- Se confirmă ștergerea.

## Operații într-un tabel

## Formatarea caracterelor dintr-un tabel

Se deschide fereastra bazei de date

- Se efectuează clic pe butonul
   Tabele
- Se selectează numele tabelului
- Se efectuează clic pe butonul
   Câl Deschidere
- Format Font...
  - În fereastra **Font...** se pot stabili următoarele caracteristici:
    - fontul
    - stilul fontului
    - dimensiunea caracterelor
    - culoarea
    - sublinierea caracterelor

Obs. Formatarea se va face pentru toate caracterele ce aparțin tabelului.

## Formatare foaie de date

- Se deschide fereastra bazei de date
- Se efectuează clic pe butonul
   Tabele
- Se selectează numele tabelului
- Se efectuează clic pe butonul
- Format Foaie de date...

• În fereastra *Formatare foaie de date* se poate stabili următoarele:

- efectul celulă (plat, ridicat, adâncit)
- afișarea liniei de grile (orizontale, verticale)
- culoarea fundalului
- culoarea liniei de grilă
- stilul liniei și chenarul

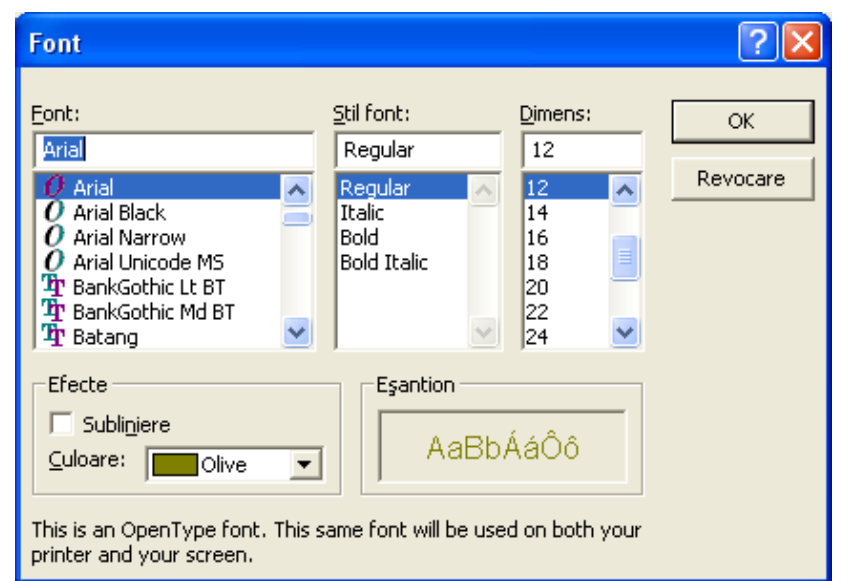

| Formatare foaie de date 🔹 💽                                                                                                    |  |  |  |  |  |
|----------------------------------------------------------------------------------------------------|--|--|--|--|--|
| Efect celulă       Afişare linii de grilă         ● Plat       ✓ Orizontale         ● Ridicat       ✓ Verticale         ● Adâncit       ✓ Nevocare |  |  |  |  |  |
| ⊆uloare fundal:     Culoare linii de grilă:       □ Alb     ■ Negru                                                                                |  |  |  |  |  |
| Eşantion:                                                                                                    |  |  |  |  |  |
| Stiluri linie și chenar<br>Chenar foaie de date  Compact Direcție                                                                                  |  |  |  |  |  |
| De la stânga la dreapta       O     De la dreapta la stânga                                                                                        |  |  |  |  |  |

## Stabilirea înălțimii unui rând

- Se deschide fereastra bazei de date
- Se efectuează clic pe butonul

Eschidere

🔠 Tabele

🚟 <u>D</u>eschidere

- Se selectează numele tabelului
- Se efectuează clic pe butonul
- Format Înălțime rând...
- Se stabilește înălțimea rândului.

#### Stabilirea lățimii unei coloane

Se deschide fereastra bazei de date

- Se efectuează clic pe butonul
- Se selectează numele tabelului
- Se efectuează clic pe butonul
- Format Lățime coloană ...
- Se stabileşte lățimea coloanei.

#### Ascunderea unei coloane dintr-un tabel

- Se deschide fereastra bazei de date
  - Se efectuează clic pe butonul Tabele
- Se selectează numele tabelului
- Se efectuează clic pe butonul
- Se fixează cursorul în coloana care dorim s-o ascundem
- Format Ascundere coloană.

# Reafișarea unei coloane dintr-un tabel care a fost ascunsă

Se deschide fereastra bazei de date

- Se efectuează clic pe butonul
   Tabele
- Se selectează numele tabelului

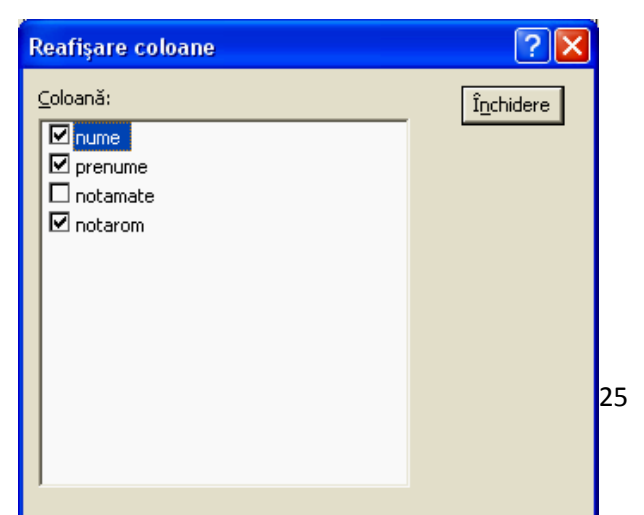

| Înălțime rând                | ? 🔀      |  |  |
|------------------------------|----------|--|--|
| Î <u>n</u> ălțime rând: 15   | ОК       |  |  |
| 🦳 Înălțime stan <u>d</u> ard | Revocare |  |  |

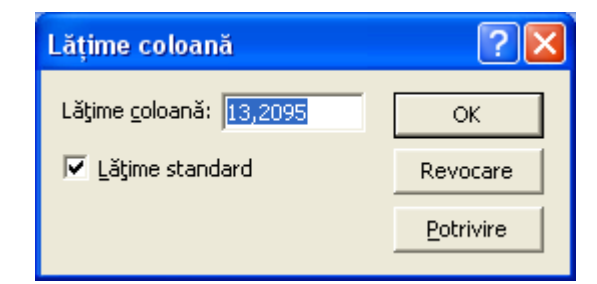

- Se efectuează clic pe butonul
- Format Reafişare coloană...
- Se bifează numele coloanei care se dorește a fi reafișată
- Se activează butonul Închidere.

## Redenumirea unei coloane

- Se deschide fereastra bazei de date
- Se efectuează clic pe butonul
- Se selectează numele tabelului
- Se efectuează clic pe butonul
- Clic dreapta pe numele coloanei Redenumire coloană
- Se scrie de la tastatură numele dorit.

# Înserarea unei coloane

- Se deschide fereastra bazei de date
- Se efectuează clic pe butonul
- Se selectează numele tabelului
- Se efectuează clic pe butonul
- Se poziționează cursorul în coloana în față căreia se dorește înserarea
- Inserare Coloană.

# Duplicarea sau copierea tabelelor

- Se deschide o baza de date și se selectează un tabel
- Operația de copiere a unui tabel într-o alta de același tip se face selectând File Export.
- În fereastra care se deschide se alege baza de date unde vrem să copiem tabelul selectat
- Se poate copia doar structura sau se poate copia conținutul împreună cu structura.

## Modificarea unei coloane în interiorul unui tabel

Această operație poate fi realizată atât în modul de vizualizare tip foaie de dată, cât și în modul de vizualizare tip proiect.

## 1. În modul de vizualizare tip foaie de dată:

Se selectează un clic pe numele de câmp pe care dorim să-l mutăm și se trage cu mouse-ul în noua poziție.

## 2. În modul de vizualizare tip proiect

Se efectuează un clic pe selectorul de linie al câmpului pe care-l dorim să-l mutăm și se trage cu mouse-ul în noua lui poziție.

## Sortarea înregistrărilor

- Se deschide fereastra bazei de date
- Se efectuează clic pe butonul
- Se selectează numele tabelului
- Se efectuează clic pe butonul
- Se efectuează clic pe butonul pentru sortarea ascendentă (în ordine crescătoare) sau Înregistrări Sortare ascendentă
- Se efectuează clic pe butonul pentru sortarea descendentă (în ordine descrescătoare) sau Înregistrări Sortare descendentă.

## Crearea unui tabel cu ajutorul Expertului

Din *fereastra Bază de date* se execută **dublu clic** pe opțiunea **Creare Tabel utilizând Expertul** și se va deschide următoarea fereastră:

| Table Wizard                                                                                                    |                                                                                  |                |                                |  |  |  |
|----------------------------------------------------------------------------------------------------|----------------------------------------------------------------------------------|----------------|--------------------------------|--|--|--|
| Which of the sample tables li                                                                                                    | Which of the sample tables listed below do you want to use to create your table? |                |                                |  |  |  |
| După ce selectați o categorie de tabel, alegeți tabelul și câmpurile exemplu pe care doriți să le<br>includeți în noul tabel. Tabelul nu poate conține câmpuri din mai mult de un tabel exemplu. Dacă<br>nu sunteți sigur asupra unui câmp, continuați și includeți-l, mai târziu va fi mai simplu să ștergeți<br>un câmp. |                                                                                  |                |                                |  |  |  |
| C Bu <u>s</u> iness                                                                                                    | S <u>a</u> mple Fields:                                                          |                | Fields in <u>my</u> new table: |  |  |  |
| • <u>P</u> ersonal                                                                                                    | IDAdresă<br>Prenume                                                              | 1              | Prenume<br>NumeDeFamilie       |  |  |  |
| Sample <u>T</u> ables:                                                                                                    | NumeDeFamilie                                                                    | >>             | Adresă                         |  |  |  |
| Adrese                                                                                                    | NumeDescendenți<br>Adresă<br>Localitate<br>StatSauProvincie                      | <              |                                |  |  |  |
| Plante                                                                                                    | CodPoștal<br>Tară/Regiupe                                                        | •              | <u>R</u> ename Field           |  |  |  |
|                                                                                                    | Cancel                                                                           | < <u>B</u> ack | <u>N</u> ext > <u>F</u> inish  |  |  |  |

Din câmpul **Exemple de tabele** se alege o opțiune din lista afișată.

Din câmpul **Exemple de câmpuri** se aleg opțiuni pentru câmpurile tabelului. Acestea se mută în **Câmpurile din tabel** cu ajutorul butoanelor aflate în dreapta.

- mută câmpul selectat din listă

>> - mută toate opțiunile din listă

**Redenumirea** unui câmp selectat se face prin activarea butonului **Redenumire Câmp ( Rename Field).** Se va deschide o fereastră în care vom trece noul nume.

După fixarea câmpurilor tabelului se activează butonul **Următorul** și de va deschide fereastra de mai jos în care vom da un **nume tabelului** și vom răspunde la întrebarea *Doriți ca expertul să definească o cheie primară*?

| Table Wizard                                                                      |                                                                                                    |
|-----------------------------------------------------------------------------------|----------------------------------------------------------------------------------------------------|
| What do you want to nam                                                           | ne your table?                                                                                                    |
| 1 XXX XXX XXX<br>2 XXX XXX XXX<br>3 XXX XXX XXX<br>4 XXX XXX XXX<br>5 XXX XXX XXX | Microsoft Access uses a special kind of field, called a primary key,<br>to uniquely identify each record in a table. In the same way a<br>license plate number identifies a car, a primary key identifies a<br>record.<br>Do you want the wizard to set a primary key for you?<br>Yes, set a primary key for me.<br>No, I'll set the primary key. |
|                                                                                   | Cancel < <u>B</u> ack <u>N</u> ext > <u>F</u> inish                                                                                                    |

Prin activarea butonului Următorul se va deschide fereastra următoare:

| Table Wizard                                                      |                                                                   |  |
|-------------------------------------------------------------------|-------------------------------------------------------------------|--|
|                                                                   | That's all the information the wizard needs to create your table. |  |
|                                                                   | After the wizard creates the table, what do you want to do?       |  |
|                                                                   | $\bigcirc$ Modify the table design.                               |  |
|                                                                   | Enter data directly into the table.                               |  |
| Enter data into the table using a form the wizard creates for me. |                                                                   |  |
|                                                                   | Display Help on working with the table.                           |  |
|                                                                   | Cancel < <u>B</u> ack <u>N</u> ext > <u>F</u> inish               |  |

#### Crearea tabelului prin introducerea de date

Din *fereastra Bază de date* se execută **dublu clic** pe opțiunea **Crearea tabelului prin introducerea de date** și se va deschide fereastra de mai jos:

Modificarea numelui coloanei se face prin clic dreapta și alegem din lista afișată Redenumire Coloană.

|    | Tabel1 : Tabel |       |       |       |       |       |                                       |
|----|----------------|-------|-------|-------|-------|-------|---------------------------------------|
|    | Câmp1          | Câmp2 | Câmp3 | Câmp4 | Câmp5 | Câmp6 | Câmp7 🔺                               |
| ►  |                |       |       |       |       |       |                                       |
|    |                |       |       |       |       |       |                                       |
|    |                |       |       |       |       |       |                                       |
|    |                |       |       |       |       |       |                                       |
|    |                |       |       |       |       |       |                                       |
|    |                |       |       |       |       |       |                                       |
|    |                |       |       |       |       |       |                                       |
|    |                |       |       |       |       |       |                                       |
|    |                |       |       |       |       |       |                                       |
|    |                |       |       |       |       |       |                                       |
|    |                |       |       |       |       |       |                                       |
|    |                |       |       |       |       |       |                                       |
|    |                |       |       |       |       |       |                                       |
|    |                |       |       |       |       |       |                                       |
|    |                |       |       |       |       |       |                                       |
| \$ |                |       |       |       |       |       | · · · · · · · · · · · · · · · · · · · |

## 2.6. Relații între tabele

#### Crearea unei relații între tabelele unui baze de date

O relație reprezintă o legătură informațională între datele a două tabele. Ea este asigurată prin apariția aceluiași câmp în ambele tabele.

Rolul relațiilor este de a stabili cum decurg unele date sau cum unele date le completează pe altele. Relațiile sunt necesare în formarea unor sinteze a informațiilor din baza de date.

Există trei tipuri de relații care se pot stabili între două tabele:

- ➡ Relația de "unu la unu", notată mai scurt 1 → 1. Ea se stabileşte în momentul în care fiecărei înregistrări din tabelul T1 îi corespunde câte o singură înregistrare în tabelul T2 sau nici una.
- ➡ Relația de "unu la mai mulți ", notată mai scurt 1 → n. . Ea se stabileşte în momentul în care unei înregistrări din tabelul T1 îi corespund mai multe înregistrări în tabelul T2.
- ➡ Relația de "mai mulți la mai mulți", notată mai scurt n → n. Ea se caracterizează prin faptul că o înregistrare din tabela T1 poate avea în corespondență mai multe înregistrări din tabela T2 și o înregistrare din tabela T2 poate fi simultan în relație cu mai multe înregistrări din tabela T1.

Stabilirea relațiilor între tabele se realizează astfel:

➡ Se activează fereastra principală Access

- → Instrumente (Tools) → Relații (Relationship) sau butonul  $\square$  de pa bara Bază de date
- În fereastra Relații este deschisă fereastra de dialog Afişare tabel, din care se selectează tabelele, pe rând, în ordinea relaționării, și se Adaugă în Relații.

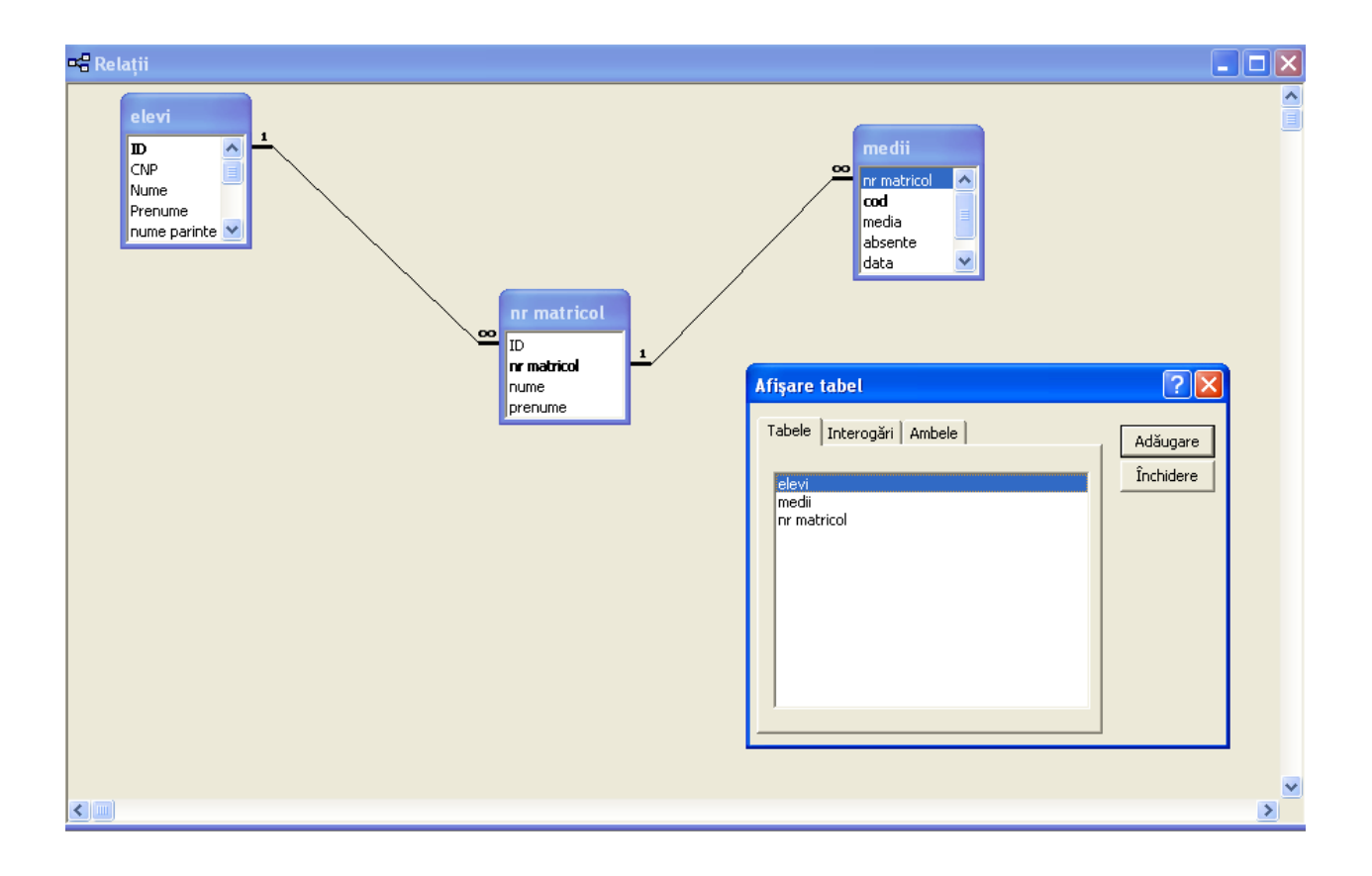

Schimbarea ordinii între tabele se face prin "tragerea" unei tabele în locul celeilalte și invers, în fereastra **Relații.** 

După selectarea tabelelor se realizează relaționarea, adică se "trage" din prima tabelă, câmpul prin intermediul căruia se face legătura peste câmpul cu aceeași denumire din tabela a doua. În acest moment, cursorul ia forma unui mic dreptunghi – bandă.

La eliberarea butonului mouse-ului, se deschide o fereastră de dialog pentru precizări suplimentare asupra relației stabilite. În această fereastră se verifică dacă operația de tragere cu mouse-ul a fost executată corect. În coloana din stânga (Tabel/Interogare – Tabel/Query) trebuie să fie afișat numele tabelului primar și numele cheii primare. În coloana din dreapta (Tabel/ Interogare corelată - Related

table/Query) trebuie să fie afișat numele tabelului asociat precum și numele cheii străine. Dacă este cazul, aceste date pot fi modificate în interiorul ferestrei.

| Editare relații                       |                                                 | ? 🔀          |
|---------------------------------------|-------------------------------------------------|--------------|
| Tabel/Interogare:                     | Tabel/Interogare corelate:                      | ОК           |
| ID                                    | ID A                                            | Tip asociere |
| Impunere integr                       | itate referențială                              | Creare       |
| Actualizare în ca<br>Ştergere în casc | ascadă câmpuri corelate<br>adă câmpuri corelate |              |
| Tip relație:                          | Unu-la-mai-mulţi                                | ]            |

La baza acestei ferestre se menționează o casetă text cu tipul relației.

| Unu - la - mai - mulți | Relație de tipul "de la unul la mai<br>mulți", în care unul din câmpuri puse în<br>corespondență are atributul de cheie<br>primară (sau are un index unic)                                                                                                    |  |  |  |  |
|------------------------|----------------------------------------------------------------------------------------------------|--|--|--|--|
| Unu la unu             | Relație "unu la unu", în care ambele<br>câmpuri puse în corespondență au<br>atributul de cheie primară (sau au un<br>index unic)                                                                                                    |  |  |  |  |
| Nedefinită             | Relație nedeterminată, în care nici unul<br>dintre câmpurile puse în corespondență<br>nu are atributul de cheie primară (și nu<br>au index unic). Pentru a evita acest tip<br>de relație, unuia din câmpurile puse în<br>corespondență i se va atribui atributul de<br>cheie primară (sau se va crea un index<br>unic) |  |  |  |  |

Dacă se activează butonul Tip asociere... din fereastra Editare relații se va deschide o căsuță de dialog în care putem alege proprietățile asocierii:

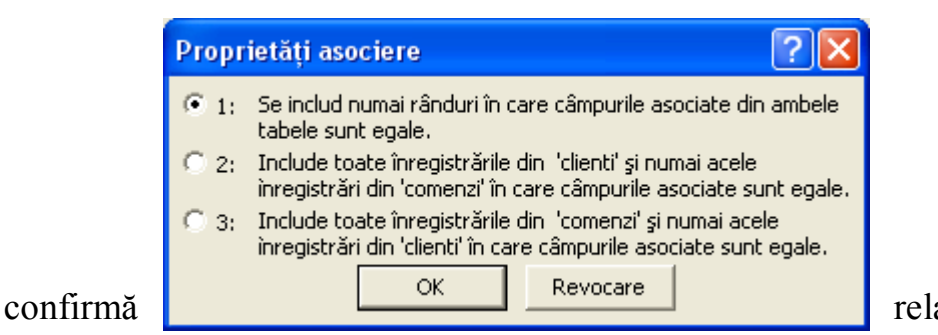

relația stabilită

prin apăsarea butonului Creare.

Se

Se închide fereastra Relații, confirmându-se salvarea relației proiectate

#### Reafișarea ferestrei Relații :

- se va activa butonul sau Instrumente (Tools) → Relații (Relationship).

## Reafișarea ferestrei Editare Relații

- clic dreapta pe linia care reprezintă relația făcută între cele două tabele - Editare Relații.

#### Ștergerea unei relații

- clic dreapta pe linia care reprezintă relația făcută între cele două tabele - Ștergere

#### Reafișarea ferestrei Afișare Tabel

- clic dreapta în fereastra Relații - Afișare Tabel sau activarea butonului

#### 2.7. Formulare

#### CREAREA ȘI SALVAREA UNUI FORMULAR

- ➡ Se deschide fereastra Baze de date
- ➡ Se activează butonul Formulare Formulare din partea stângă a ferestrei Baze de date
- ➡ Dublu clic pe opțiunea Creare formular utilizând Expertul
- ➡ În fereastra afişată Expert Formular stabilim
  - numele tabelul pentru care dorim să realizăm un formular
  - câmpurile pe care le dorim în acest formular prin selectarea câmpului și activarea butonului >> sau folosind butonul >> care transferă toate câmpurile în subfereastra numită *Câmpuri selectate*.

| Expert formular      |                                                                                                    |  |  |
|----------------------|----------------------------------------------------------------------------------------------------|--|--|
| Tabel: elevi         | Ce câmpuri includeți în formular?<br>Aveți posibilitatea să alegeți din mai multe tabele sau<br>interogări. |  |  |
| Câmpuri disponibile: | Câmpuri <u>s</u> electate:                                                                                  |  |  |
| Ca                   | ncel < Back <u>N</u> ext > <u>F</u> inish                                                                   |  |  |

- ➡ se activează butonul Următorul
- se alege aspectul formularului (Coloane, Tabele, Foaie de date, Stânga dreapta, PivotTable, PivotChart)
- ➡ se activează butonul Următorul
- se alege stilul formularului (Estompare, Expediție, Grafică Sumi, Gresie, Hârtie de orez, Industrial, Internațional, Piatră, Schemă, Standard)
- ➡ se activează butonul Următorul
- ➡ se dă un nume formularului şi se alege una din opțiunile:
  - Deschidere formular pentru afișarea sau introducerea informațiilor

- Modificare proiect formular
- ➡ se activează butonul Terminare şi se va afişa formularul
- ➡ se pot introduce înregistrări

| 🛙 elevi    | j           |             |          |       |         |
|------------|-------------|-------------|----------|-------|---------|
|            | ID Nume     | Prenume     | sex      | mediu | premi 🔺 |
|            | l Acatrinei | Ştefan      | masculin | urban |         |
|            |             |             |          |       |         |
| Înregistra | area: 🚺 🔳   | 1 ▶ ▶ ▶ ₩ ○ | lin 21   |       |         |

Pentru **introducerea unei înregistrări noi** în tabelul aferent formularului se va execută un clic pe butonul **\***.

Pentru **modificarea unei înregistrări** din tabel se va căuta înregistrarea dorită cu ajutorul butoanelor aflate pe bara **Înregistrare** 

## Ștergerea unei înregistrări dintr-un formular

- ➡ se va poziționa cursorul pe acea înregistrare
- ➡ Editare Ştergere înregistrare sau activarea butonului <sup>™</sup> de pe bara Vizualizare Machetă.

# Adăugarea și modificarea textelor și a imaginilor din antetul și subsolul unui formular

Formularele pot conține, în afara secțiunii detalii, și:

- secțiunea de antet a formularului
- secțiunea de subsol a formularului

#### Afișarea/ ascunderea secțiunii de antet și de subsol ale unui formular

➡ se selectează formularul

➡ se activează butonul Proiect

- pentru a introduce spațiu pentru antet se trag în jos liniile care delimitează secțiunea Antet formular de Detaliere
- ➡ secțiunile de antet și de subsol fiind afișate se pot introduce imagini, etichete.

| -8          | elevi : Formular                   |                   |      |          |             |
|-------------|------------------------------------|-------------------|------|----------|-------------|
|             | 1                                  | 1 • • • 2 • • • 1 | 3    | 4        | · 5 · · · 🔺 |
|             | <ul> <li>Antet formular</li> </ul> |                   |      |          |             |
|             | ID Nume                            | Pretome           | sex: | rriedite | premi       |
| F           | ID Nume                            | Prenume           | sex  | mediu    |             |
| İ           | ✓ Subsol formular                  |                   |      |          |             |
| ·<br>·<br>· |                                    |                   |      |          |             |

#### Afișarea/ascunderea casetei de instrumente:

Vizualizare – Bare de Instrumente – Casetă de instrumente

Pentru a **introduce** un **text** în zona antetului sau a subsolului se va activa butonul  $A\alpha$ . După acționarea acestui buton se selectează o zonă de antet/subsol unde se va poziționa șirul de caractere, după care se tastează șirul respectiv.

Pentru a **introduce o imagine grafică** în zona antetului sau a subsolului se va activa butonul. După acționarea acestui buton se selectează o zonă de antet/subsol unde se va poziționa imaginea. Se afișează o fereastră de dialog cu ajutorul căreia se selectează imaginea dorită.

Ștergerea etichetelor și a imaginilor din zona de antet /subsol se face prin selectare și acționarea tastei **Delete.** 

#### Ştergerea unui formular

Se selectează formularul din fereastra *Baze de date* 

Editare – Delete sau tasta Delete sau butonul

Închiderea unui formular

Fișier – Închidere sau 🗵

Salvarea unui formular

Fișier – Salvare sau

## 2.8. Interogări

O interogare este o modalitate de selecție și combinare a datelor provenind din una sau mai multe surse, care servește la realizarea rapoartelor, formularelor, etc.

O interogare va fi reținută într-un fișier de cereri și la execuție va determina obținerea unui set dinamic de date, numit Dynaset. Orice modificare a datelor în tabelele sursă conduce la modificarea rezultatului (a Dynaset-ului). De asemenea, orice modificare în Dynaset conduce la modificări în tabelele sursă. Seturile de date dinamice obținute pe execuția interogării nu se memorează ca atare, ci se generează automat la lansarea interogării. Spunem că rezultatul interogării este un fisier virtual de date.

O interogare poate avea ca sursă de date altă interogare – interogare multiplă.

#### Tipuri de interogări

- 1. Interogări simple (de selecție)- select query
- 2. Interogări pentru actualizare delete query, updete query și append query
- 3. Interogări încrucișate sau bidimensionale crosstab query

Interogările se pot crea interactiv:

- prin intermediul ferestrei QBE (Query By Example)

- folosind aplicația Query Wizard
- prin scrierea unor comenzi SQL

## Crearea unei interogări

1. Se activează butonul Interogări

Fereastra afișată conține cele două modalități de creare a unei interogări:

- Creare interogare în modul Vizualizare proiect
- Creare interogare utilizând Expertul

2. Se execută dublu clic pe **Creare interogare în modul Vizualizare proiect** și se va afișa pe ecran două ferestre:

- Afişare de tabel (Show table) care conține trei file:
  - Tabele (Tables) afișează lista tuturor tabelelor din baza de date
  - Interogări (Queries) afișează lista tuturor interogărilor bazei de date, create anterior
  - **Ambele (Both)** afişează lista tuturor tabelelor și interogărilor din baza de date
- Interogare1: Interogare de selectare (Select Query)

| 🗊 Interogare1 : Interogare de selectare |                                                                 |                       |
|-----------------------------------------|-----------------------------------------------------------------|-----------------------|
|                                         | Afişare tabel                                                   | ? 🛛                   |
|                                         | Tabele   Interogări   Ambele  <br>elevi<br>medii<br>nr matricol | Adăugare<br>Închidere |
| Câmp:                                   |                                                                 |                       |
| Sortare:                                |                                                                 |                       |
| Afişare:                                | 1                                                               |                       |
| Sau:                                    |                                                                 |                       |
|                                         |                                                                 |                       |
|                                         | ]                                                               |                       |

3. Se execută dublu clic pe numele tabelului sau interogării pe care se bazează noua interogare și se acționează butonul **Adăugare (Add)** 

4. Se repetă pasul precedent pentru fiecare tabel sau interogare pe care se bazează noua interogare. După alegerea tuturor obiectelor necesare noii interogări se

închide fereastra Afișare tabel (Show Table). În urma acestei comenzi se activează fereastra Interogare de selecție (Select Query).

5. Se stabilesc relațiile între tabele (interogări) sau modificarea tipului relațiilor existente. Această operație se poate realiza în interiorul ferestrei **Interogare de selecție (Select Query).** 

6. Se adaugă câmpul implicat pe grila situată în partea inferioară a ferestrei **Interogare de selecție (Select Query).** Din lista corespunzătoare liniei de **Câmp** (**Field**) se alege numele câmpului dorit. Automat pe linia **Tabel (Table**) se afișează numele tabelului care conține numele câmpului respectiv.

*O altă variantă* de adăugare a unui câmp este efectuarea unui dublu clic pe numele câmpului din fereastra tabelului ce este afișat în fereastra **Interogare de selecție (Select Query).** 

*Tragerea pe grilă a caracterului* \* este echivalentă cu tragerea pe grilă a tuturor numelor de câmpuri din tabelul ales.

Pentru fiecare câmp al grilei pot fi stabilite:

- criterii de sortare (celulele din linia Sortare (Sort))
- criterii de selectare a articolelor (celulele din linia Criterii(Criteria))
- câmpurile vizibile ale interogării (celulele din linia Afișare (Show))

7. Se salvează interogarea prin efectuarea unui clic pe butonul **Salvare (Save)** dându-se un nume interogării.

8. Rezultatele interogării pot fi vizualizate prin acționarea butonului Executare

! (Run)

## Observații

- 1. Criteriul poate fi o simplă valoare sau un operator urmat de o expresie. Valorile de tip text trebuie să fie încadrate de o pereche de ghilimele, iar cele de tip date calendaristice de o pereche de #.
- 2. Mulțimea operatorilor utilizați în stabilirea criteriilor :

| Operator | Semnificație | Expresia        | Valorile selectate |
|----------|--------------|-----------------|--------------------|
|          |              | introdusă în    |                    |
|          |              | celula Criterii |                    |

| <                 | Mai mic              | <1200.3          | Numere mai mici decât 1200,3                                                            |
|-------------------|----------------------|------------------|-----------------------------------------------------------------------------------------|
| <=                | Mai mic sau<br>egal  | <=Date()-10      | Cel puțin cu 10 zile în urmă                                                            |
| =                 | Egal                 | =13              | Numere egale cu 13                                                                      |
|                   |                      | =Date()          | Data curentă                                                                            |
| >=                | Mai mare sau<br>egal | >="Popescu"      | Mulțimea valorilor (numelor) de<br>la "Popescu" până la sfârșitul<br>alfabetului        |
|                   |                      | >= N             | Mulțimea valorilor (numelor) care<br>încep cu litera N până la sfârșitul<br>alfabetului |
| >                 | Mai mare             | >235             | Numere mai mari decât                                                                   |
| $\Leftrightarrow$ | Diferit              | <>2<br>Not "SUA" | Numere diferite de 2<br>Mulțimea valorilor diferite de<br>"USA"                         |

3. Dacă în aceeași linie de criterii se introduc mai multe criterii, acestea vor fi separate prin operatorii AND, OR sau NOT.

| Operator | Semnificație | Expresia introdusă în | Valorile selectate            |
|----------|--------------|-----------------------|-------------------------------|
|          |              | celula Criterii       |                               |
| And      | Conjuncția   | >=5 And <=10          | Numere mai mari sau egale     |
|          | logică       |                       | decât 5 și mai mici sau egale |
|          | (operatorul  |                       | decât 10                      |
|          | SI)          |                       |                               |
|          | 3 /          | >#12/01/02# And       | Zile calendaristice mai mari  |
|          |              | <#12/31/02            | decât 1 decembrie 2002 și mai |
|          |              |                       | mici decât 31 decembrie 2002  |
| Or       | Disjuncție   | >77 or <55            | Numere mai mari decât 77sau   |

|     | logică<br>(operatorul<br>SAU)           |        | mai mici decât 55     |
|-----|-----------------------------------------|--------|-----------------------|
| Not | Negația<br>logică<br>(operatorul<br>NU) | Not 55 | Numere diferite de 55 |

4. Dacă se cere realizarea unei sortări în funcție de valorile conținute în mai multe câmpuri, programul Access va sorta secvențial de la stânga la dreapta, adică primul criteriu de sortare este specificat de conținutul câmpului situat în poziția stângă.

5. Într-o interogare pot fi incluse câmpuri doar pentru stabilirea criteriilor de selectare sau de sortare. Pentru a implica apariția unui câmp în cadrul informațiilor de ieșire ale interogării, în linia Afișare (Show) a câmpului se va selecta cutia de selectare corespunzătoare:

- □reprezintă un câmp ascuns

- 🗹 reprezintă un câmp afișat

#### Editarea unei interogări

O interogare creată anterior poate fi editată. Se deschide interogarea în modul Proiect. Operațiile fundamentale de editare sunt următoarele:

1. Adăugarea, ștergerea sau modificarea criteriilor utilizate în interogare.

# 2. Adăugarea, ștergerea sau deplasarea unor câmpuri utilizate în grila de interogare

Pentru a **adăuga un nou câmp grilei** de interogare, câmpul respectiv trebuie selectat cu ajutorul mouse-ului într-o celulă liberă a liniei **Câmp (Field).** 

Există posibilitatea de a adăuga tabele noi în grila de interogare prin afișarea ferestrei Afișare Tabele (Show Table) prin activarea butonului sau Interogare - Afișare Tabel.

**Ştergerea unui câmp** de pe grila de interogare se face astfel:

- se selectează coloana corespunzătoare câmpului
- se apasă tasta **Delete**

Mutarea unei coloane se face prin tragerea ei cu mouse-ului în noua locație.

Lățimea coloanelor grile de interogare se face prin poziționarea cursorului de mouse pe marginea verticală din dreapta selectorului de coloană și se face o tragere orizontală.

**3**.Ascunderea sau reafișarea unor câmpuri utilizate în grila de interogare se realizează folosind casetele de selectare plasate în linia Afișare.

### Afișarea articolelor unei interogări

#### Metoda1

→ se selectează interogarea
→ se activează butonul Deschidere Metoda 2

Dublu clic pe numele interogării

#### Ştergerea unei interogări

- ➡ Se selectează interogarea
- Se afişează fereastra de avertisment. Operația de ştergere de interogare trebuie validată cu Yes sau invalidată cu No

### 2.9. Rapoarte

#### CREAREA ȘI SALVAREA UNUI RAPORT

- 1. În fereastra bazei de date se execută un clic pe butonul **Rapoarte** (**Reports**)
- 2. Dublu clic pe comanda **Creare raport utilizând Expertul (Create report by using Wizard)** se va afișa următoarea fereastră a expertului:

| Expert raport                                                                   |                                                                                                    |
|---------------------------------------------------------------------------------|----------------------------------------------------------------------------------------------------|
| Tabel: elevi                                                                    | Ce câmpuri includeți în raport?<br>Aveți posibilitatea să alegeți din mai multe tabele sau<br>interogări. |
| Câmpuri <u>d</u> isponibile:<br>sex<br>adresa<br>nationalitatea<br><b>mediu</b> | Câmpuri <u>s</u> electate:<br>ID<br>CNP<br>Nume<br>Prenume<br>nume parinte<br>telefon<br>email<br>premii  |
| Car                                                                             | ncel < <u>B</u> ack <u>N</u> ext > <u>F</u> inish                                                         |

În această fereastră se stabilește:

- tabelul din lista Tabele/Interogări
- Câmpurile necesare din tabelul ales

Se activează butonul Următorul (Next)

Se afișează fereastra următoare în care grupează articolele din raport, în funcție de valorile conținute într-un câmp specificat .

| Expert raport                 |                                                                 |
|-------------------------------|-----------------------------------------------------------------|
| Adăugați niveluri de grupare? | ID, CNP, Nume, Prenume, nume parinte,<br>telefon, email, premii |
| Grouping Options Cancel       | <pre></pre>                                                     |

Dacă se dorește gruparea articolelor în funcție de valorile unui câmp specificat se activează butonul >. Se pot selecta mai multe niveluri de grupare.

| Expert raport                                                          |                                                        |
|------------------------------------------------------------------------|--------------------------------------------------------|
| Pentru a elimina un nivel de grupare,<br>faceți clic pe el, apoi pe <. | ID<br>CNP<br>Nume<br>Prenume<br>telefon, email, premii |
| Grouping Options Cance                                                 | el < Back Next > Einish                                |

Se activează butonul Următorul (Next)

În fereastra care se afișează se stabilește **ordinea de sortare a valorilor** din câmpurile, *care pot fi plasate în secțiunea de detaliere* ale raportului.

# Observație

În această secțiune pot fi sortate numai câmpurile care nu sunt utilizate pentru grupări.

Operația de sortare a articolelor din secțiunea de detalii poate fi realizată după cel mult patru câmpuri, în ordine crescătoare sau descrescătoare.

| Expert raport                                                                           |          |                                                                       |               |  |  |
|-----------------------------------------------------------------------------------------|----------|-----------------------------------------------------------------------|---------------|--|--|
| Ce ordine de sortare și ce informații de sinteză alegeți pentru înregistrările detaliu? |          |                                                                       |               |  |  |
|                                                                                         | Yo<br>as | u can sort records by up to four fiel<br>cending or descending order. | ds, in either |  |  |
| x00000000x<br>x00000000x                                                                | 1        | · ·                                                                   | Ascending     |  |  |
|                                                                                         | 2        |                                                                       | Ascending     |  |  |
|                                                                                         | 3        |                                                                       | Ascending     |  |  |
|                                                                                         | 4        |                                                                       | Ascending     |  |  |
|                                                                                         |          | Summary Options                                                       |               |  |  |
| Car                                                                                     | icel     | < <u>B</u> ack <u>N</u> ext >                                         | Einish        |  |  |

Se activează butonul Următorul (Next)

În fereastra afișată se va stabili :

- modul de așezare a raportului pe pagină
- Alternativ (Stepped)
- Bloc (Block)
- Schiţa 1 (Outline 1)
- Schiţa 2 (Outline 2)
- Aliniere stânga 1 (Align Left 1)
- Aliniere stânga 2 (Align Left 2)
  - orientarea paginii utilizate
    - Portret (Portrait)
    - Vedere (Landscape)

Fereastra conține și o casetă de selectare. Dacă aceasta este selectată, atunci lățimea câmpurilor vor fi ajustate de programul Access astfel încât toate câmpurile să încapă în pagină.

| XXXXXXXXXXXXXXXXXXXXXXXXXXXXXXXXXXXXXX | <ul> <li>C Stepped</li> <li>C Stepped</li> <li>C Block</li> <li>C Outline 1</li> <li>C Outline 2</li> <li>C Align Left 1</li> <li>C Align Left 2</li> </ul> |
|----------------------------------------|----------------------------------------------------------------------------------------------------|
|----------------------------------------|----------------------------------------------------------------------------------------------------|

Se activează butonul **Următorul (Next)** 

În fereastra care se afișează se stabilește stilul raportului.

| <b>/</b> 5 | œxxxxx               |         |                                     | Aldin<br>Compact         |  |
|------------|----------------------|---------|-------------------------------------|--------------------------|--|
| / *        | XXXX XXXX            | ****    | XXXX                                | Gri deschis<br>Neoficial |  |
| / /        | - <u>50000</u> 00000 |         | 22222<br>222222<br>222222<br>222222 | Oficial                  |  |
| lit        | le                   |         | XXXXX<br>XXXXX<br>XXXXX             |                          |  |
| Label      | above Det            | ail XXX | XXXXX<br>XXXXX<br>XXXXX             |                          |  |
| Control    | i un detallu         | ×××     | *****                               |                          |  |

# Se activează butonul Terminare.

Raportul creat este salvat automat și este afișat în modul de vizualizare examinare înaintea imprimării (Print Preview).

Editarea unui raport creat anterior

Se selectează raportul

Se activează butonul **Proiect** 

| Microsoft Access - [clasa aXI     | la : Raport]                                   |                                                                                                    |                  |                                |
|-----------------------------------|------------------------------------------------|----------------------------------------------------------------------------------------------------|------------------|--------------------------------|
| 🖪 Eile Edit Yiew Insert For       | rmat <u>T</u> ools <u>W</u> indow <u>H</u> elp |                                                                                                    |                  | Type a question for help 🛛 🚽 🗗 |
| Raport 🔹                          | • • B I U                                      | []≣≣≣ <b>]∆ •  ∆ •  ⊥</b>                                                                                                    | ·   T •   - • •  |                                |
| 🗟 • 📕 🔁 🎒 🗖 🕹 🖿                   | 🛍 🚿   ю + он + 🍓 🗏                             | 🛠 🕼 🔯 🖄 🗗                                                                                                    | 🖬 • 🛛 🖕          |                                |
|                                   | . 2                                            | 4 1 5 1 .                                                                                                    | 6 1 7 .          | 8 9                            |
| ✓ Antet raport                    |                                                |                                                                                                    |                  |                                |
| clasa aXIIa                       |                                                |                                                                                                    |                  |                                |
|                                   |                                                |                                                                                                    |                  |                                |
|                                   | •••••                                          |                                                                                                    |                  |                                |
| •                                 |                                                |                                                                                                    |                  |                                |
| an scolar 201                     | 10/2011                                        |                                                                                                    |                  |                                |
|                                   |                                                |                                                                                                    |                  |                                |
| ID                                | ID                                             |                                                                                                    |                  |                                |
|                                   |                                                |                                                                                                    |                  |                                |
| Nume                              | Nume                                           |                                                                                                    |                  |                                |
| Antet Prenume                     | ······                                         |                                                                                                    |                  |                                |
| Prenume                           | Prenume                                        |                                                                                                    |                  |                                |
| Antet nr matricol                 |                                                | <u> </u>                                                                                                    |                  |                                |
| nr matricol nr ma                 | itricol                                        |                                                                                                    |                  |                                |
| mediu mediu                       |                                                |                                                                                                    |                  |                                |
|                                   |                                                |                                                                                                    |                  |                                |
|                                   |                                                |                                                                                                    |                  |                                |
|                                   |                                                |                                                                                                    |                  |                                |
| mecia                             |                                                |                                                                                                    |                  |                                |
| ✓ Subsol pagină                   |                                                |                                                                                                    |                  |                                |
|                                   |                                                | 0 (a) (b) (a)(b) (a) (a) (a) (a) (a) (a) (a) (a) (a) (a | 200 0.4 220 0000 |                                |
| <ul> <li>Subsol raport</li> </ul> |                                                | rage of trage) os : :                                                                                                    | αιαφ.(2:aBes)    |                                |
|                                   |                                                |                                                                                                    |                  | )                              |
| Vizualizare proiect               |                                                |                                                                                                    |                  | NUM                            |

Un raport este compus din mai multe secțiuni:

- **secțiunea de detalii** (Detail) se repetă pentru fiecare articol în momentul în care raportul este afișat în modul de vizualizare "examinare înaintea imprimării"
- secțiunea antet și subsol al raportului (Report Header și Report Footer)
- secțiunea antet și subsol al paginii (Page Header și Page Footer)
- antete și subsoluri pentru un număr de 10 nivele de grupare

Antetele și subsolurile aferente paginii se pot afișa/ascunde astfel Vizualizare – Antet/Subsol de pagină (View – Page Header/Footer).

Antetul și subsolul de pagină definesc elementele care vor fi imprimate în partea de sus și jos a fiecărei pagini.

Antetele și subsolurile aferente raportului se pot afișa/ascunde astfel Vizualizare – Antet/Subsol de raport (View – Report Header/Footer). Antetul de raport apare numai pe prima pagină a raportului și joacă rolul unui titlu pentru întregul raport. Subsolul de raport apare numai pe ultima pagină a raportului.

## Modificarea ordinii de afișare a câmpurilor în structura unui raport

Câmpurile afișate în secțiunea de detalii a unui raport sunt reprezentate cu ajutorul **controalelor de tip text** (Test Box). Prin operații simple, efectuate cu ajutorul mouse-ului, aceste cutii text se pot muta în altă locație a raportului, prin care se modifică modul de afișare a câmpurilor în structura raportului.

Pentru mutarea unui control se va utiliza următorul algoritm:

- Se execută un clic pe controlul care urmează să fie mutat într-o altă locație a raportului. Pentru selectarea mai multor controale, în timpul selectării lor se ține apăsată tasta SHIFT. În jurul controlului apar opt pătrățele utilizate în procesul de redimensionare.
- Se indică marginea superioară a controlului, moment în care cursorul mouseului se transformă într-o mână cu cinci degete întinse.
- În acest moment se trage controlul într-o nouă locație. În momentul în care se ajunge la locația dorită, se eliberează butonul mouse-ului.

Pentru a șterge un control se efectuează un clic pe controlul respectiv și se acționează tasta **DELETE.** 

# Adăugarea și modificarea textelor și a imaginilor în anteturile și subsolurile unui raport

#### Adăugarea textelor

Se deschide raportul în modul de vizualizare proiect.

Caseta de instrumente trebuie să fie afișată. Pentru afișarea acesteia se procedează astfel: **Vizualizare – Casetă de Instrumente** sau se activează butonul **X**.

Se efectuează clic pe butonul  $A\alpha$  din Caseta de Instrumente.

Se selectează în antetul sau subsolul dorit locația unde se va poziționa șirul de caractere.

Se tastează șirul de caractere.

## Modificarea textelor

Dublu clic pe caseta text și se face modificarea dorită.

## Adăugarea unei imagini

Se deschide raportul în modul de vizualizare proiect.

Caseta de instrumente trebuie să fie afișată. Pentru afișarea acesteia se procedează astfel: **Vizualizare – Casetă de Instrumente** sau se activează butonul **X**.

Se efectuează clic pe butonul 🖾 din Caseta de Instrumente.

Se selectează în antetul sau subsolul dorit locația unde se va poziționa imaginea.

Se afișează o fereastră de dialog prin care se selectează imaginea dorită.

## Ștergerea unei etichete sau imagini

Se selectează eticheta sau imaginea

Se acționează tasta DELETE.

## Ștergerea unui raport

Se deschide fereastra bazei de date

Se activează butonul Rapoarte

Se selectează raportul care dorim să-l ștergem

Se activează butonul 🔀 sau se activează tasta DELETE sau Editare – Ștergere

Se afișează o ferestră de advertisment. Operația de ștergere trebuie validată cu Yes sau invalidată cu No.

## Salvarea unui raport

Se efectuează clic pe butonul de comandă 📕 sau Fișier – Salvare

# Închiderea unui raport

Se activează butonul 🔀 sau butonul Inchidere

# Pregătirea rezultatelor

1. Vizualizarea înainte de imprimare a unui tabel, formular sau raport.

Înainte de a lansa în execuție operația de imprimare a unui tabel, formular sau raport, se recomandă vizualizarea obiectului care se va imprima.

2. Vizualizarea înaintea imprimării se poate realiza prin activarea butonului a sau **Fișier – Examinare înaintea imprimării (File – Print Preview).** 

# Configurarea opțiunilor referitoare la pagina utilizată în procesul de imprimare

1. Se deschide tabelul, interogarea, formularul sau raportul

## Observație

Tabelul și interogarea trebuie să fie deschise în modul de vizualizare tip foaie de date sau în modul de vizualizare înaintea imprimării. Un formular sau un raport poate fi deschis în orice mod de vizualizare.

 Fişier – Inițializare pagină (File – Page Setup). Se afişează o ferestră de dialog formată din filele Margini (Margins), Pagină (Page), eventual și Coloane (Columns).

În fila Margini se stabilește dimensiunea zonei de imprimare (cele patru marginimăsurătorile se dau în inch). În cazul formularelor și rapoartelor prin caseta de selectare **Imprimare numai date** (**Print Data Only**)se stabilește dacă se vor imprima doar datele și se omite imprimarea etichetelor, bordurilor, liniilor de rețea, imaginile grafice ale liniilor și cutiilor.

În cazul imprimării tabelelor sau articolelor livrate de o interogare prin caseta de selectare Imprimare anteturi (Print Headings) se poate cere imprimarea anteturilor

## Cap. 3. CONCLUZII FINALE

## 3.1. Domeniul de utilizare

Lucrarea se adresează în primul rând celor implicați în activitatea de învățământ preuniversitar: profesorilor- diriginți, secretare.

Ceea ce s-a dorit în primul rând de la această aplicație a fost obținerea rapidă și cât mai exactă a unei baze de date, astfel încât acesta să poată fi folosită mai departe la alte clase care necesită utilizarea unor astfel de informații.

#### 3.2. O bază de date cu informații la nivelul clasei a XIIa

Baza de date este formată din mai multe tabele, relații între tabele, formulare și rapoarte.

Tabelul *elevi* este creat în modul vizualizare proiect. Scriem pe rânduri denumirea câmpurilor:

- câmpul **ID** de tip numeric(autonumăr) și are atribut de cheie primară
- câmpul **CNP** de tip text pe 13 caractere
- câmpurile Nume, prenume, nume părinte de tip text pe 30 caractere
- câmpul **telefon** de tip număr întreg
- câmpul **email** de tip hyperlink

- câmpurile **sex**, **adresa**, **naționalitatea**, **mediul** - de tip text pe 50 caractere

Coloanele din tabel sunt completate prin deschiderea tabelului în Foaie de date (lucru).

| 2 | Micr | osoft Access - [elevi :          | Tabel]                 |                              |              |             |                                        |          |                |                |                 |
|---|------|----------------------------------|------------------------|------------------------------|--------------|-------------|----------------------------------------|----------|----------------|----------------|-----------------|
|   | Eile | <u>E</u> dit <u>V</u> iew Insert | Format <u>R</u> ecords | <u>T</u> ools <u>W</u> indow | Help         |             |                                        |          |                |                | Type a question |
| Ŀ | •    | 🖩 🗞 🎒 🎒 🕷                        | λ 🖻 🔒 ທ                |                              | × 🚡 🗸 🙀      | •• 🕅 🖥 🖄    |                                        |          |                |                |                 |
|   |      | ID CNP                           | Nume                   | Prenume                      | nume parinte | telefon     | email                                  | sex      | adresa         | nationalitatea | mediu           |
| • | ÷    | 19203130462                      | Acatrinei              | Ştefan                       | Dănuț        | 03339808825 | <u>stefan_ak92@yahoo.com</u>           | masculin | Bacau          | romana         | urban           |
|   | +    | 2 29303030465                    | Barcan                 | lonela Alina                 | Valeriu      | 0234284852  | <u>nenapysy@yahoo.com</u>              | feminin  | Slobozia       | romana         | rural           |
|   | Ŧ    | 3 29201150462                    | Birgu                  | Anca                         | Vania        | 0758263509  |                                        | feminin  | Bacau          | romana         | urban           |
|   | +    | 4 29206260462                    | Bucataru               | Corina Maria                 | Liviu        | 0742820449  | icz_z3nooo@yahoo.com                   | feminin  | Bacau          | romana         | urban           |
|   | +    | 5 29207310462                    | Bucur                  | Diana                        | Valentin     | 0755538529  | dyanna_pysycutza@@yahoo.com            | feminin  | Bacau          | romana         | urban           |
|   | +    | 6 19207190462                    | Bulai                  | Claudiu Catalin              | Paul         | 0234218902  | <u>bul_cc@yahoo.com</u>                | masculin | N.Balcescu     | romana         | rural           |
|   | ÷    | 7 29305010462                    | Damian                 | Adina                        | Vasile       | 0748685315  |                                        | feminin  | Orbeni         | romana         | rural           |
|   | +    | 8 19210230404                    | Dima                   | Nicusor                      | lulian       | 0762096275  |                                        | masculin | Stanisesti     | romana         | rural           |
|   | +    | 9 19203100462                    | Dram                   | Daniel                       | Toni         | 0753121791  | <u>dany_dram@yahoo.com</u>             | masculin | Bacau          | romana         | urban           |
|   | +    | 10 29112240403                   | Enache                 | Diana                        | Gabriel      | 0740628557  |                                        | feminin  | Bacau          | romana         | urban           |
|   | +    | 11 19203120432                   | Laslau                 | Gabriel                      | Dumitru      | 0762278383  | gaby_shogun2006@yahoo.com              | masculin | Bacau          | romana         | urban           |
|   | +    | 12 29205210462                   | Mustiata               | luliana                      | Eugen        | 0747477771  | iulyana_iuly92@yahoo.com               | feminin  | ltesti         | romana         | rural           |
|   | +    | 13 19204290412                   | Negrea                 | Andrei                       | Costel       | 0768661017  | andrei_andrei2002@yahoo.com            | masculin | Tatarasti      | romana         | rural           |
|   | +    | 14 19202140462                   | Palade                 | lonut                        | Dan          | 0754302942  | ionut_sorik@yahoo.com                  | masculin | Bacau          | romana         | urban           |
|   | ÷    | 15 19201230405                   | Pircau                 | lulian                       | Gica         | 0729002035  | i <u>uly_4_girls_dragutz@yahoo.com</u> | masculin | Luizi Calugara | romana         | rural           |
|   | +    | 16 19209120462                   | Pista                  | Emilian                      | Lucian       | 0754617652  | pistaemy@yahoo.com                     | masculin | Galbeni        | romana         | rural           |
|   | +    | 17 19212080465                   | Sarbu                  | Codrin                       | Octavian     | 0745165390  | codrynn@yahoo.com                      | masculin | Bacau          | romana         | urban           |
|   | +    | 18 19112222716                   | Simileanu              | Adrian                       | Dumitru      | 0752280425  | dj_simi2002@yahoo.com                  | masculin | Bacau          | romana         | urban           |
|   | +    | 19 29205010462                   | Turcu                  | Roxana                       | Vasile       | 0753554326  | roxy_16@yahoo.com                      | feminin  | Bacau          | romana         | urban           |
|   | +    | 20 19206114500                   | Tuca                   | lulian                       | Costel       | 0756299090  | pgt_gaby@yahoo.com                     | masculin | Bacau          | romana         | urban           |
|   | +    | 21 19111300403                   | Vicol                  | Sabin                        | Gabriel      | 0753944515  | j <u>ust_lzd91@yahoo.com</u>           | masculin | Bacau          | romana         | urban           |

La acest tabel putem adăuga câmpuri : **premiul** – de tip yes/no; putem redenumi câmpuri : în loc de adresă numim **localitatea**; putem șterge coloane: nume părinte.

| 2 | Micro      | osoft Access - [elevi    | : Tabel]               |                              |             |                                |          |                |                |       |              |
|---|------------|--------------------------|------------------------|------------------------------|-------------|--------------------------------|----------|----------------|----------------|-------|--------------|
|   | Eile       | <u>E</u> dit ⊻iew Insert | Format <u>R</u> ecords | <u>T</u> ools <u>W</u> indow | Help        |                                |          |                |                |       | Type a quest |
|   | <u>/</u> - | 🖬 🗞 🍯 🖾 🖤 🛛              | X 🖻 🖪 🗠                |                              | § 🚡 🗸 🖊     | ▶* W 🗐 ⁄a • 🕄 🖡                |          |                |                |       |              |
|   |            | ID CNP                   | Nume                   | Prenume                      | telefon     | email                          | sex      | localitatea    | nationalitatea | mediu | premii       |
|   | +          | 1 19203130462            | Acatrinei              | Ştefan                       | 03339808825 | stefan_ak92@yahoo.com          | masculin | Bacau          | romana         | urban | V            |
|   | +          | 2 29303030465            | Barcan                 | Ionela Alina                 | 0234284852  | nenapysy@yahoo.com             | feminin  | Slobozia       | romana         | rural | V            |
|   | +          | 3 29201150462            | Birgu                  | Anca                         | 0758263509  |                                | feminin  | Bacau          | romana         | urban | V            |
|   | +          | 4 29206260462            | Bucataru               | Corina Maria                 | 0742820449  | icz_z3nooo@yahoo.com           | feminin  | Bacau          | romana         | urban | V            |
|   | +          | 5 29207310462            | Bucur                  | Diana                        | 0755538529  | dyanna_pysycutza@@yahoo.com    | feminin  | Bacau          | romana         | urban | V            |
|   | +          | 6 19207190462            | Bulai                  | Claudiu Catalin              | 0234218902  | bul_cc@yahoo.com               | masculin | N.Balcescu     | romana         | rural |              |
|   | +          | 7 29305010462            | Damian                 | Adina                        | 0748685315  |                                | feminin  | Orbeni         | romana         | rural | V            |
|   | +          | 8 19210230404            | Dima                   | Nicusor                      | 0762096275  |                                | masculin | Stanisesti     | romana         | rural |              |
|   | +          | 9 19203100462            | Dram                   | Daniel                       | 0753121791  | dany_dram@yahoo.com            | masculin | Bacau          | romana         | urban |              |
|   | +          | 10 29112240403           | Enache                 | Diana                        | 0740628557  |                                | feminin  | Bacau          | romana         | urban | V            |
|   | +          | 11 19203120432           | Laslau                 | Gabriel                      | 0762278383  | gaby_shogun2006@yahoo.com      | masculin | Bacau          | romana         | urban |              |
|   | +          | 12 29205210462           | Mustiata               | luliana                      | 0747477771  | iulyana iuly92@yahoo.com       | feminin  | ltesti         | romana         | rural | V            |
|   | +          | 13 19204290412           | Negrea                 | Andrei                       | 0768661017  | andrei_andrei2002@yahoo.com    | masculin | Tatarasti      | romana         | rural | V            |
|   | +          | 14 19202140462           | Palade                 | lonut                        | 0754302942  | ionut_sorik@yahoo.com          | masculin | Bacau          | romana         | urban |              |
|   | +          | 15 19201230405           | Pircau                 | lulian                       | 0729002035  | iuly 4 girls dragutz@yahoo.com | masculin | Luizi Calugara | romana         | rural |              |
|   | +          | 16 19209120462           | Pista                  | Emilian                      | 0754617652  | pistaemy@yahoo.com             | masculin | Galbeni        | romana         | rural |              |
|   | +          | 17 19212080465           | Sarbu                  | Codrin                       | 0745165390  | codrynn@yahoo.com              | masculin | Bacau          | romana         | urban |              |
|   | +          | 18 19112222716           | Simileanu              | Adrian                       | 0752280425  | dj simi2002@yahoo.com          | masculin | Bacau          | romana         | urban |              |
|   | +          | 19 29205010462           | Turcu                  | Roxana                       | 0753554326  | roxy 16@yahoo.com              | feminin  | Bacau          | romana         | urban | V            |
|   | +          | 20 19206114500           | Tuca                   | lulian                       | 0756299090  | pgt_gaby@yahoo.com             | masculin | Bacau          | romana         | urban |              |
|   | +          | 21 19111300403           | Vicol                  | Sabin                        | 0753944515  | just Izd91@yahoo.com           | masculin | Bacau          | romana         | urban |              |
| ¥ | 00         | otoro)                   |                        |                              |             |                                |          |                |                |       |              |

Tabelul *medii* cuprinde următoarele câmpuri :

- **nr.matricol** de tip număr întreg
- cod de tip autonumăr și cu atribut de cheie primară
- media de tip număr cu dublă precizie și zecimale
- **absențe** de tip număr întreg
- **promovat** de tip Yes/No

| Ⅲ | medii : Tabel |     |          |         |              |
|---|---------------|-----|----------|---------|--------------|
|   | nr matricol   | cod | media    | absente | promovat     |
| ► | 24-56 🗾       | 1   | 8.6415   | 85      | $\checkmark$ |
|   | 28-14         | 10  | 8.5865   | 96      | $\checkmark$ |
|   | 24-69         | 11  |          | 198     |              |
|   | 24-127        | 12  | 8.925263 | 49      | $\checkmark$ |
|   | 25-215        | 13  | 8.466    | 60      |              |
|   | 25-216        | 14  | 7.667    | 63      |              |
|   | 24-129        | 15  | 6.9325   | 166     |              |
|   | 25-218        | 16  |          | 222     |              |
|   | 24-133        | 17  | 7.274    | 120     |              |
|   | 24-78         | 18  | 7.216    | 131     |              |
|   | 24-82         | 19  | 8.034737 | 103     |              |
|   | 41-174        | 2   | 8.236    | 105     |              |
|   | 25-220        | 20  | 7.033    | 166     |              |
|   | 26-50         | 21  | 7.5495   | 116     |              |
|   | 24-61         | 3   | 8.6785   | 97      |              |
|   | 24-144        | 4   | 8.1075   | 184     | $\checkmark$ |
|   | 24-196        | 5   | 8.416    | 66      |              |
|   | 25-197        | 6   | 7.4415   | 144     | $\checkmark$ |
|   | 24-121        | 7   | 8.543158 | 93      |              |
|   | 24-64         | 8   | 7.8245   | 90      | $\checkmark$ |
|   | 25-205        | 9   | 7.612632 | 111     |              |
| * |               |     | 0        | 0       |              |

Tabelul cu număr matricol cuprinde următoarele câmpuri :

- ID de tip autonumăr cu atribut de cheie primară
- **Nr.matricol** de tip număr întreg
- Nume; prenume de tip text cu 30 caractere

| Ⅲ | пг | matricol : Tabe | el          |           |                 |
|---|----|-----------------|-------------|-----------|-----------------|
|   |    | ID              | nr matricol | nume      | prenume         |
| ► | +  | i               | 24-56       | Acatrinei | Ştefan          |
|   | +  | 2               | 41-174      | Barcan    | Ionela Alina    |
|   | +  | 3               | 24-61       | Birgu     | Anca            |
|   | +  | 4               | 24-144      | Bucataru  | Corina Maria    |
|   | +  | 5               | 24-196      | Bucur     | Diana           |
|   | +  | 6               | 25-197      | Bulai     | Claudiu Catalin |
|   | +  | 7               | 24-121      | Damian    | Adina           |
|   | +  | 8               | 24-64       | Dima      | Nicusor         |
|   | +  | 9               | 25-205      | Dram      | Daniel          |
|   | +  | 10              | 28-14       | Enache    | Diana           |
|   | +  | 11              | 24-69       | Laslau    | Gabriel         |
|   | +  | 12              | 24-127      | Mustiata  | luliana         |
|   | +  | 13              | 25-215      | Negrea    | Andrei          |
|   | +  | 14              | 25-216      | Palade    | lonut           |
|   | +  | 15              | 24-129      | Pircau    | lulian          |
|   | +  | 16              | 25-218      | Pista     | Emilian         |
|   | +  | 17              | 24-133      | Sarbu     | Codrin          |
|   | +  | 18              | 24-78       | Simileanu | Adrian          |
|   | +  | 19              | 24-82       | Turcu     | Roxana          |
|   | +  | 20              | 25-220      | Tuca      | lulian          |
|   | +  | 21              | 26-50       | Vicol     | Sabin           |
| * |    | sutoNumerotare) |             |           |                 |

## Relațiile între tabele (Relationships) sunt de unu-la-mai-mulți :

| Editare relații                                                                                                    |                                                                                         | ? 🔀                            |
|----------------------------------------------------------------------------------------------------|-----------------------------------------------------------------------------------------|--------------------------------|
| Tabel/Interogare:                                                                                                    | Tabel/Interogare corelate:  medii nr matricol                                           | OK<br>Revocare<br>Tip asociere |
| <ul> <li>✓ Impunere integri</li> <li>✓ Actualizare în ca</li> <li>✓ Ştergere în casc.</li> <li>Tip relaţie:</li> </ul> | tate referențială<br>scadă câmpuri corelate<br>adă câmpuri corelate<br>Unu-la-mai-mulți | Creare                         |

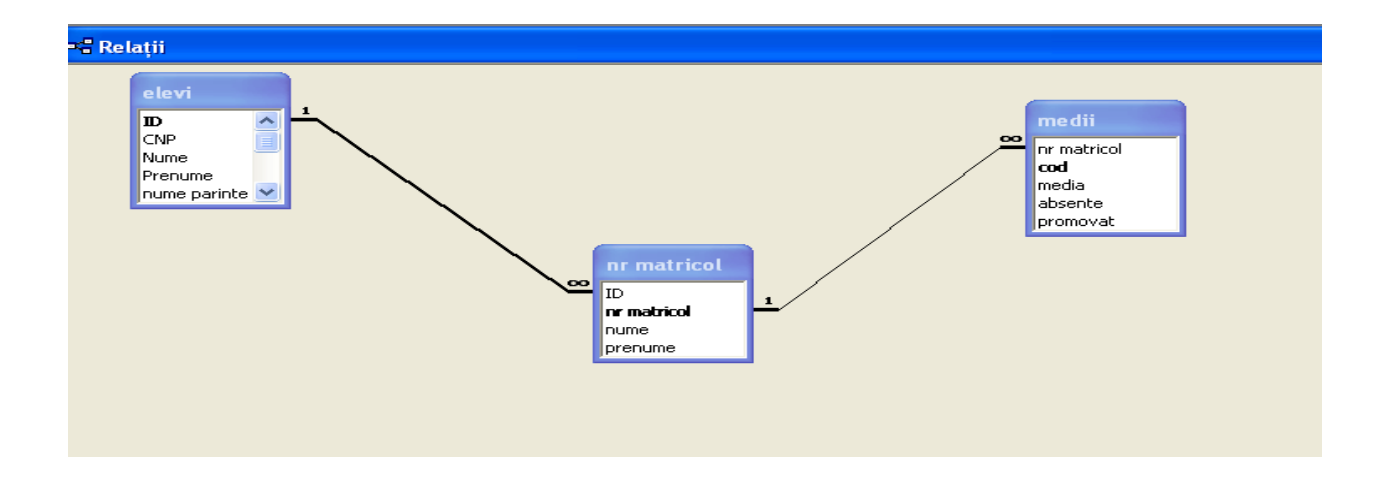

*Formularele(Forms)* sunt realizate în modul Expert (Wizard) pe baza unui tabel sau interogare, din care alegem câmpurile. De asemenea se alege aspectul formularului.

|   | ID         | Nume      | Prenume         | sex      | mediu | premi |
|---|------------|-----------|-----------------|----------|-------|-------|
| ► | 1          | Acatrinei | Ştefan          | masculin | urban |       |
|   | 2          | Barcan    | lonela Alina    | feminin  | rural |       |
|   | 3          | Birgu     | Anca            | feminin  | urban |       |
|   | 4          | Bucataru  | Corina Maria    | feminin  | urban |       |
|   | 5          | Bucur     | Diana           | feminin  | urban |       |
|   | 6          | Bulai     | Claudiu Catalin | masculin | rural |       |
|   | 7          | Damian    | Adina           | feminin  | rural |       |
|   | 8          | Dima      | Nicusor         | masculin | rural |       |
|   | 9          | Dram      | Daniel          | masculin | urban |       |
|   | 10         | Enache    | Diana           | feminin  | urban |       |
|   | 11         | Laslau    | Gabriel         | masculin | urban |       |
|   | 12         | Mustiata  | luliana         | feminin  | rural |       |
|   | 13         | Negrea    | Andrei          | masculin | rural |       |
|   | 14         | Palade    | lonut           | masculin | urban |       |
|   | 15         | Pircau    | lulian          | masculin | rural |       |
|   | 16         | Pista     | Emilian         | masculin | rural |       |
|   | 17         | Sarbu     | Codrin          | masculin | urban |       |
|   | 18         | Simileanu | Adrian          | masculin | urban |       |
|   | 19         | Turcu     | Roxana          | feminin  | urban |       |
|   | 20         | Tuca      | lulian          | masculin | urban |       |
|   | 21         | Vicol     | Sabin           | masculin | urban |       |
| * | umerotare) |           |                 |          |       |       |

*Interogările (Queries)* sunt create în modul Vizualizare proiect (Design view). Pot fi simple, create dintr-un tabel, sau complexe, create din mai multe tabele.

| Query 1 (mențiune) | medii <= 8.50 | and >8.00 |
|--------------------|---------------|-----------|
|--------------------|---------------|-----------|

| Ē | mentiur  | ni : Interogare d | le selectare |              |             |          |
|---|----------|-------------------|--------------|--------------|-------------|----------|
|   | ID       | CNP               | Nume         | Prenume      | nr matricol | media    |
| ► | 13       | 19204290412       | Negrea       | Andrei       | 25-215      | 8.466    |
|   | 5        | 29207310462       | Bucur        | Diana        | 24-196      | 8.416    |
|   | 2        | 29303030465       | Barcan       | Ionela Alina | 41-174      | 8.236    |
|   | 4        | 29206260462       | Bucataru     | Corina Maria | 24-144      | 8.1075   |
|   | 19       | 29205010462       | Turcu        | Roxana       | 24-82       | 8.034737 |
| * | erotare) |                   |              |              |             |          |

## Query 2 (**premiul III**) medii <= 9.00 and >8.50

| <u>ت</u> | premiul  | III : Interogare | de selectare |         |             |          |
|----------|----------|------------------|--------------|---------|-------------|----------|
|          | ID       | CNP              | Nume         | Prenume | nr matricol | media    |
| ۲        | 12       | 29205210462      | Mustiata     | luliana | 24-127      | 8.925263 |
|          | 3        | 29201150462      | Birgu        | Anca    | 24-61       | 8.6785   |
|          | 1        | 19203130462      | Acatrinei    | Ştefan  | 24-56       | 8.6415   |
|          | 10       | 29112240403      | Enache       | Diana   | 28-14       | 8.5865   |
|          | 7        | 29305010462      | Damian       | Adina   | 24-121      | 8.543158 |
| *        | erotare) |                  |              |         |             |          |

*Raportul* se realizează în modul Expert (Wizard), alegând câmpurile din tabele și interogări. Se poate printa.

| 🗈 elevi   |                       |                |           |              |                     |                    |            |
|-----------|-----------------------|----------------|-----------|--------------|---------------------|--------------------|------------|
|           |                       |                |           |              |                     |                    |            |
|           |                       |                |           |              |                     |                    |            |
|           | alaui                 |                |           |              |                     |                    |            |
|           | elevi                 |                |           |              |                     |                    |            |
|           | ID                    | CNP            | Num e     | Prenume      | tele ton            | emali              | pr         |
|           |                       | 1 19203130462  |           |              |                     |                    |            |
|           |                       | 15205150402    | Acatrinei |              |                     |                    |            |
|           |                       |                |           | Ştefan       | ]                   |                    | _          |
|           |                       | 2              |           |              | 0333980882          | <u>stefan ab92</u> | ел<br>С    |
|           |                       | 29303030465    |           |              |                     |                    |            |
|           |                       |                | Barcan    | <b>.</b>     | 1                   |                    |            |
|           |                       |                |           | lonela Alina | ]<br>0234284852     | nenapysy@y         | Ø          |
|           |                       | 3              |           |              |                     |                    |            |
|           |                       | 29201150462    |           |              |                     |                    |            |
|           |                       |                | Birgu     | Anca         | 1                   |                    |            |
|           |                       |                |           |              | 07 <i>5</i> 8263509 |                    | Ø          |
|           |                       | 4 29206260462  |           |              |                     |                    |            |
|           |                       | 20200200402    | Bucataru  |              |                     |                    |            |
|           |                       |                |           | Corina Mari  | ]                   |                    |            |
|           |                       | 5              |           |              | 0742820449          | <u>icz z31000</u>  | ۲<br>۲     |
|           |                       | 29207310462    |           |              |                     |                    |            |
|           |                       |                | Bucur     | <b>F</b> .   | 1                   |                    |            |
|           |                       |                |           | Diana        | ]<br>0755538529     | dyama pysy         | Ø          |
|           | VAA daga antara Patra | DIAL 02 0010   |           |              |                     | Dama ( al          | <b>n</b> 4 |
|           | we dre sday, Feb      | ruary 22, 2012 |           |              |                     | Page 1 di          | 114        |
|           |                       |                |           |              |                     |                    |            |
|           |                       |                |           |              |                     |                    |            |
| Pagina: 🔣 | 1                     | ► ►I           |           |              |                     |                    |            |

#### **4. BIBLIOGRAFIE**

[1]. Nechita, Elena – Curs Baze de date, Universitatea "Vasile Alecsandri" din Bacău

[2]. Schnakovszky, Carol – Curs Baze de date, Universitatea "Vasile Alescandri"din Bacău

[3]. Rotar, Dan – Curs Arhitectura calculatoarelor, Universitatea "Vasile Alecsandri" din Bacău

[4]. Rotar, Dan - Curs Sisteme de Operare, Universitatea "Vasile Alecsandri"

din Bacău

5. Năstase, Pavel - Baze de date - Microsoft Access 2000, Editura Teora,

București 2003

6. Johnson, Steve - Microsoft Windows XP, Editura Teora, Bucureăti 2003

http://www.romaniaeuropa.com/cartionline/carti\_informatica/